### Business Central Introduction Selling and Purchasing

Ing.J.Skorkovský,CSc. Department of Business Management Faculty of Business and Administration Masaryk University Brno Czech Republic

### Most importatnt objects in purchasing and selling

- Customer card
- Vendor card
- Item card
- Locations
- G/L Account

### **Customer card access**

| My Settings - JSKORKOVSKY 2 X          |                                         |  |  |  |  |  |
|----------------------------------------|-----------------------------------------|--|--|--|--|--|
| Role                                   | Sales Order Processor ····              |  |  |  |  |  |
| Company                                | CRONUS International Ltd.               |  |  |  |  |  |
| Work Date                              | 2/17/2027                               |  |  |  |  |  |
| Region                                 | English (United States)                 |  |  |  |  |  |
| Language                               | English (United States)                 |  |  |  |  |  |
| Time Zone                              | (UTC+01:00) Amsterdam, Berlin, Bern, Ro |  |  |  |  |  |
| Notifications                          | Change when I receive notifications.    |  |  |  |  |  |
| Teaching Tips                          |                                         |  |  |  |  |  |
| Security                               |                                         |  |  |  |  |  |
| Your last sign in was on 02/14/24 09:4 | 5 AM.                                   |  |  |  |  |  |
|                                        | OK Cancel                               |  |  |  |  |  |

| <b>CRONUS</b> Internati | onal Ltd. | Sales ∨      | Purchasing ~ I   |  |  |  |  |  |  |
|-------------------------|-----------|--------------|------------------|--|--|--|--|--|--|
| Sales Orders Items      | Customers | Item Journal | s Sales Journals |  |  |  |  |  |  |
| Headline                |           |              |                  |  |  |  |  |  |  |
| Hi, Teacher 1!          |           |              |                  |  |  |  |  |  |  |

### List of customers

| Customers: | All | ✓ 🔎 Search + New 🛍             | Delete Home              | New Docum     | nent $\vee$ Custome | er $\lor$ Prices & D | iscounts $\lor$ Report $\lor$ | More options |
|------------|-----|--------------------------------|--------------------------|---------------|---------------------|----------------------|-------------------------------|--------------|
| No. †      |     | Name                           | Responsibility<br>Center | Location Code | Currency Code       | Phone No.            | Contact                       | Balanci      |
| 01121212   | :   | Spotsmeyer's Furnishings       |                          | BLUE          | <u>USD</u>          |                      | Mr. Mike Nash                 |              |
| 01445544   |     | Progressive Home Furnishings   |                          | BLUE          | USD                 |                      | Mr. Scott Mitchell            | 1,           |
| 01454545   |     | New Concepts Furniture         |                          | YELLOW        | USD                 |                      | Ms. Tammy L. McDonald         | 222,         |
| 01905893   | :   | Candoxy Canada Inc.            |                          | YELLOW        | <u>CAD</u>          |                      | Mr. Rob Young                 |              |
| 01905899   |     | Elkhorn Airport                |                          | YELLOW        | CAD                 |                      | Mr. Ryan Danner               |              |
| 01905902   |     | London Candoxy Storage Cam     |                          | YELLOW        | CAD                 |                      | Mr. John Kane                 |              |
| 10000      |     | The Cannon Group PLC           | BIRMINGHAM               | BLUE          |                     |                      | Mr. Andy Teal                 | 410,         |
| 20000      |     | Selangorian Ltd.               |                          |               |                     |                      | Mr. Mark McArthur             | 20,          |
| 20309920   |     | Metatorad Malaysia Sdn Bhd     |                          | YELLOW        | MYR                 |                      | Mrs. Azleen Samat             |              |
| 20312912   |     | Highlights Electronics Sdn Bhd |                          | GREEN         | MYR                 |                      | Mr. Mark Darrell Boland       |              |
| 20339921   |     | TraxTonic Sdn Bhd              |                          | YELLOW        | MYR                 |                      | Mrs. Rubina Usman             |              |
| 21233572   |     | Somadis                        |                          | YELLOW        | MAD                 |                      | M. Syed ABBAS                 |              |
| 21245278   |     | Maronegoce                     |                          | BLUE          | MAD                 |                      | Mme. Fadoua AIT MOUSSA        |              |
| 21252947   |     | ElectroMAROC                   |                          | YELLOW        | MAD                 |                      |                               |              |
| 27090917   |     | Zanlan Corp.                   |                          | YELLOW        | ZAR                 |                      | Mr. Derik Stenerson           |              |
| 27321782   |     | Karoo Supermarkets             |                          | YELLOW        | ZAR                 |                      | Mr. Pieter Wycoff             |              |
| 27489991   |     | Durbandit Fruit Exporters      |                          | YELLOW        | ZAR                 |                      | Mr. Eric Lang                 |              |
| 30000      |     | John Haddock Insurance Co.     |                          |               |                     |                      | Miss Patricia Doyle           | 358,         |
| 31505050   |     | Woonboulevard Kuitenbrouwer    |                          | YELLOW        | EUR                 |                      | Maryann Barber                |              |

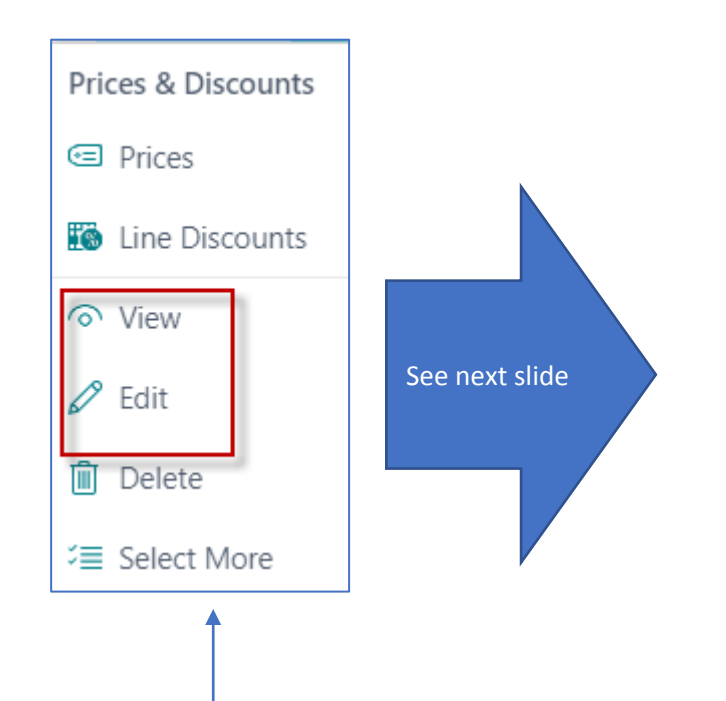

### Customer card –tab General

| Customer Card   Work Date: 2/17/2027                                                                              | 7                                                        |                           | Ĩ          |  |  |  |  |  |  |
|----------------------------------------------------------------------------------------------------|----------------------------------------------------------|---------------------------|------------|--|--|--|--|--|--|
| 10000 · The Cannon Group PLC                                                                                      |                                                          |                           |            |  |  |  |  |  |  |
| Home Request Approval New Document Prices & Discounts Customer Report Actions V Related V Reports V Fewer options |                                                          |                           |            |  |  |  |  |  |  |
| Contact Contact Contact                                                                                           | 🖪 Contact 🛛 🖞 Apply Template 🛛 🖓 Merge With 🖃 Send Email |                           |            |  |  |  |  |  |  |
| General                                                                                                    |                                                          |                           | Show less  |  |  |  |  |  |  |
| No                                                                                                    | 10000                                                    | Responsibility Center     | BIRMINGHAM |  |  |  |  |  |  |
| Name · · · · · · · · · · · · · · · · · · ·                                                                        | The Cannon Group PLC                                     | Service Zone Code         | Μ ~        |  |  |  |  |  |  |
| IC Partner Code                                                                                                   | ~                                                        | Document Sending Profile  | ~          |  |  |  |  |  |  |
| Balance (LCY)                                                                                                    | 410,015.07                                               | Total Sales - Fiscal Year | 113,090.70 |  |  |  |  |  |  |
| Balance (LCY) As Vendor                                                                                           | 0.00                                                     | Costs (LCY)               | 66,511.02  |  |  |  |  |  |  |
| Balance Due (LCY)                                                                                                 | 289,462.06                                               | Profit (LCY)              | 46,579.68  |  |  |  |  |  |  |
| Credit Limit (LCY)                                                                                                | 0.00                                                     | Profit %                  | 41.2       |  |  |  |  |  |  |
| Blocked · · · · · · · · · · · · · · · · · · ·                                                                     | ~                                                        | Last Date Modified        | 9/25/2023  |  |  |  |  |  |  |
| Privacy Blocked                                                                                                   |                                                          | Disable Search by Name    |            |  |  |  |  |  |  |
| Salesperson Code                                                                                                  | ~ OI                                                     |                           |            |  |  |  |  |  |  |
|                                                                                                    |                                                          |                           |            |  |  |  |  |  |  |

### Customer card -- tab Invoicing

| Invoicing                       |               |                         | Show les |
|---------------------------------|---------------|-------------------------|----------|
| Bill-to Customer                | ~             | Posting Details         |          |
| VAT Registration No.            | 789456278     | Gen. Bus. Posting Group | DOMESTIC |
| EORI Number                     |               | VAT Bus. Posting Group  | DOMESTIC |
| GLN ·····                       | 8712345000004 | Customer Posting Group  | DOMESTIC |
| Use GLN in Electronic Documents |               | Prices and Discounts    |          |
| Copy Sell-to Addr. to Qte From  | Company       | Currency Code           | ~        |
| Registration No.                |               | Customer Price Group    | ~        |
|                                 |               | Customer Disc. Group    | ~        |
|                                 |               | Allow Line Disc.        |          |
|                                 |               | Investore Direc Conde   | 10000    |

### Customer card –tab Payments

| Payments               |          |                              | Show less  |
|------------------------|----------|------------------------------|------------|
| Prepayment %           | 0        | Fin. Charge Terms Code       | 1.5 DOM. ~ |
| Application Method     | Manual ~ | Cash Flow Payment Terms Code | ~          |
| Partner Type           | ~        | Print Statements             |            |
| Intrastat Partner Type | ~        | Last Statement No.           | 0          |
| Payment Terms Code     | 1M(8D) ~ | Block Payment Tolerance      |            |
| Payment Method Code    | ~        | Preferred Bank Account Code  | ~          |
| Reminder Terms Code    | DOMESTIC |                              |            |
|                        |          |                              |            |

## Relation to G/L accounts-> Pre-accounting of accounts related to sales (předkontace) – one of three approaches

Invoice

Roundi

Accour

9140

9140

9140

Additional Fee

Account

9120

9120

9120

|               | Posting Details         |                            |                                 |                        |        |                        |                             |                              |                     |
|---------------|-------------------------|----------------------------|---------------------------------|------------------------|--------|------------------------|-----------------------------|------------------------------|---------------------|
|               | Gen. Bus. Posting Group |                            |                                 |                        |        |                        |                             |                              |                     |
|               | VAT Bus. Posting Gro    | DOMESTIC                   |                                 |                        | $\sim$ |                        |                             |                              |                     |
|               | Customer Posting G      | roup DOMESTIC              |                                 | $\sim$                 |        |                        |                             |                              |                     |
|               |                         |                            |                                 |                        |        | I                      |                             |                              |                     |
|               |                         |                            |                                 |                        |        |                        |                             |                              |                     |
|               | Code 1                  | Description                | View<br>All<br>Acc<br>on<br>Loo | Receivables<br>Account | 1      | Service Charge<br>Acc. | Payment Disc.<br>Debit Acc. | Payment Disc.<br>Credit Acc. | Interest<br>Account |
| $\rightarrow$ | DOMESTIC :              | Domestic customers         |                                 | 2310                   |        | 6810                   | 9250                        | 9255                         | 9120                |
|               | EU                      | Customers in EU            |                                 | 2320                   |        | 6810                   | 9250                        | 9255                         | 9120                |
|               | FOREIGN                 | Foreign customers (not EU) |                                 | 2320                   |        | 6810                   | 9250                        | 9255                         | 9120                |

### Item card (from list to card)

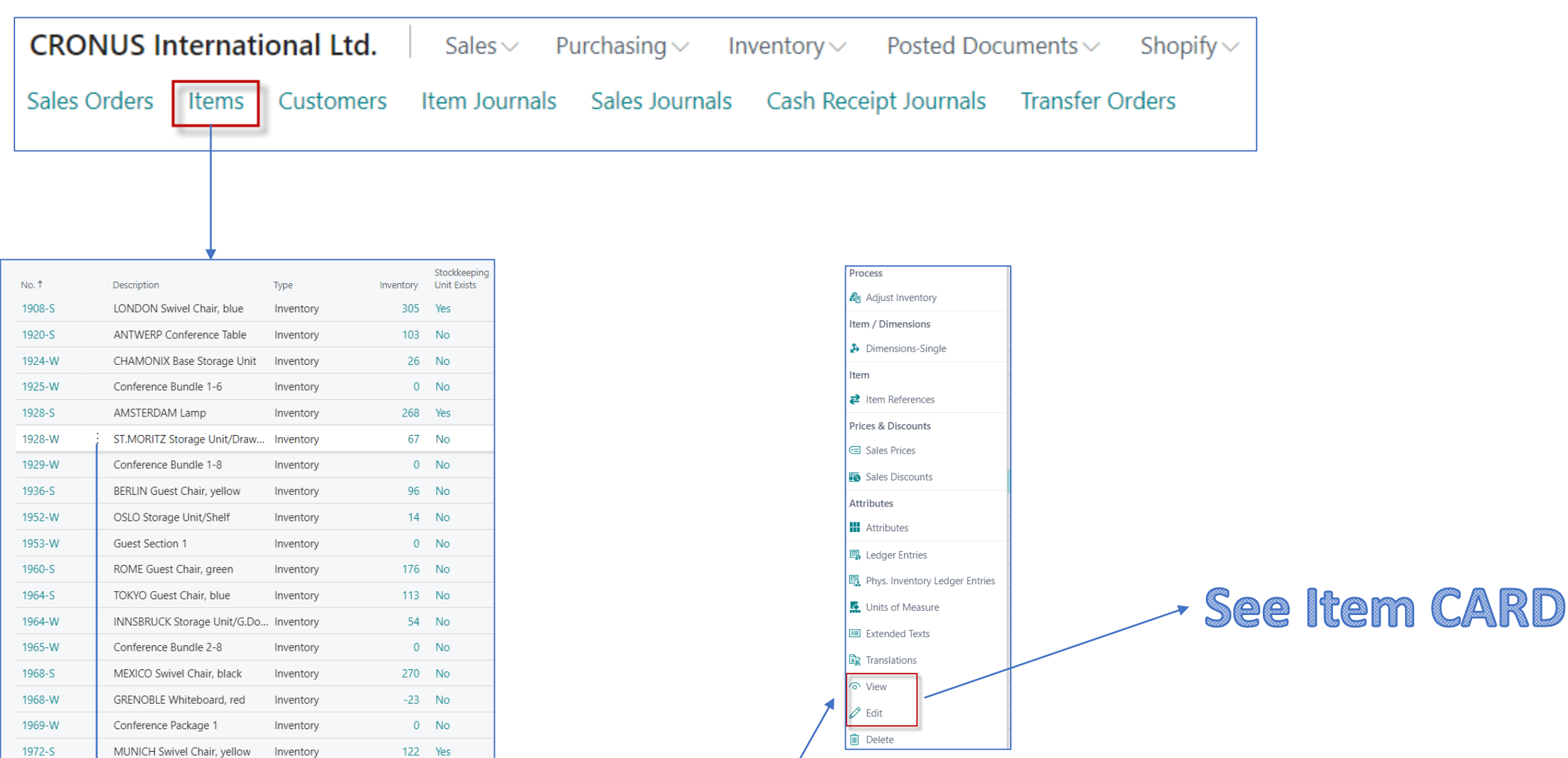

### Item card – tab General

| Item Card   Work Date: 2/17/2027                                                |                                                            | √ Saved                       |  |  |  |  |  |  |
|---------------------------------------------------------------------------------|------------------------------------------------------------|-------------------------------|--|--|--|--|--|--|
| 1936-S · BERLIN Guest Chair, yellow                                             |                                                            |                               |  |  |  |  |  |  |
| Home Request Approval Item Prices & Discounts Actions V Related V Fewer options |                                                            |                               |  |  |  |  |  |  |
| 🖻 Copy Item 🛛 Adjust Inventory 🖉 Create Stockkeeping Unit 🖓 Apply Template      |                                                            |                               |  |  |  |  |  |  |
| Item                                                                            | Show less                                                  | O Details     Attachments (0) |  |  |  |  |  |  |
| No                                                                              | Item Category Code · · · · · · · CHAIR · ·                 | Picture ∨                     |  |  |  |  |  |  |
| Description BERLIN Guest Chair, yellow                                          | Service Item Group                                         |                               |  |  |  |  |  |  |
| Blocked · · · · · · · · · · · · ·                                               | Automatic Ext. Texts                                       |                               |  |  |  |  |  |  |
| Type · · · · · · · Inventory ~                                                  | Common Item No.                                            |                               |  |  |  |  |  |  |
| Base Unit of Measure · · · · · · PCS · · ·                                      | Purchasing Code · · · · · · · · · · · · · · · · · · ·      |                               |  |  |  |  |  |  |
| Last Date Modified · · · · · · · · · 6/12/2023                                  | Variant Mandatory if Exists · · · · · · Default (No) · · · |                               |  |  |  |  |  |  |
| GTIN ····                                                                       |                                                            |                               |  |  |  |  |  |  |
|                                                                                 |                                                            |                               |  |  |  |  |  |  |
| Inventory                                                                       | Show less                                                  |                               |  |  |  |  |  |  |
| Shelf No. · · · · · D8                                                          | Qty. on Job Order                                          |                               |  |  |  |  |  |  |
| Created From Catalog Item                                                       | Qty. on Assembly Order 0                                   |                               |  |  |  |  |  |  |

### Item card -tab Inventory

| Inventory                 |                            |               |                                            | Show les            |
|---------------------------|----------------------------|---------------|--------------------------------------------|---------------------|
| Shelf No.                 | D8                         | Qty. on Job O | rder                                       | 0                   |
| Created From Catalog Item |                            | Qty. on Assen | nbly Order                                 | 0                   |
| Search Description        | BERLIN GUEST CHAIR, YELLOW | Qty. on Asm.  | Component                                  | 0                   |
| Inventory                 | 96                         | Stockout War  | ning · · · · · · · · · · · · · · · · · · · | Default (Yes)       |
| Qty. on Purch. Order      |                            | Prevent Nega  | tive Inventory                             | Default (No) $\sim$ |
| Qty. on Prod. Order       |                            | Net Weight    |                                            | 8.3                 |
| Qty. on Component Lines   |                            | Gross Weight  |                                            | 9.55                |
| Qty. on Sales Order       | 2                          | Unit Volume   |                                            | 0.25                |
| Qty. on Service Order     |                            | Over-Receipt  | Code · · · · · · · · · · · · · · · ·       | ~                   |
|                           |                            |               |                                            |                     |

### Item card – tab Costs & Posting

| Costs & Posting                       |            |                               | Show less              |
|---------------------------------------|------------|-------------------------------|------------------------|
| Cost Details                          |            | Posting Details               |                        |
| Costing Method                        | FIFO ~     | Gen. Prod. Posting Group      | etail ~                |
| Standard Cost                         | 97.50      | VAT Prod. Posting Group       | AT25 ~                 |
| Unit Cost                             | 96.93609   | Inventory Posting Group       | esale ~                |
| Indirect Cost %                       | 0          | Default Deferral Template     | ~                      |
| Last Direct Cost                      | 9.00       | Foreign Trade                 |                        |
| Net Invoiced Qty.                     | 96         | Tariff No. 94                 | 401 71 00 $\checkmark$ |
| Cost is Adjusted                      |            | Country/Region of Origin Code | $\sim$                 |
| Cost is Posted to G/L · · · · · · · · |            | Exclude from Intrastat Report |                        |
| Purchase Prices & Discounts           | Create New | Supplementary Unit of Measure | ~                      |
|                                       |            |                               |                        |

# Item card – tab Prices & Sales and tab Replenishment

| Prices & Sales                               |                     |                          |                                    | Show less |
|----------------------------------------------|---------------------|--------------------------|------------------------------------|-----------|
| Unit Price                                   | 125.10              | Sales Prices & Discounts | View Existing Prices and Discounts |           |
| Unit Price Excl. VAT                         | 125.10              | Allow Invoice Disc.      |                                    |           |
| Price Includes VAT                           |                     | Item Disc. Group         | RESALE                             | $\sim$    |
| Price/Profit Calculation                     | Profit=Price-Cost ~ | Sales Unit of Measure    | PCS                                | $\sim$    |
| Profit % · · · · · · · · · · · · · · · · · · | 22.51               | Sales Blocked            |                                    |           |
|                                              |                     |                          |                                    |           |
| Replenishment                                |                     |                          |                                    | Show less |
| Replenishment System                         | Purchase ~          | Production               |                                    |           |
| Lead Time Calculation                        |                     | Manufacturing Policy     | Make-to-Stock                      | $\sim$    |
| Purchase                                     |                     | Routing No.              |                                    | $\sim$    |
| Vendor No.                                   | 20000 ~             | Production BOM No.       |                                    | ~         |
| Vendor Item No.                              | 20-123              | Rounding Precision       |                                    | 1         |
| Purch. Unit of Measure                       | PCS ~               | Flushing Method          | Manual                             | $\sim$    |

### Vytváření prodejní objednávky

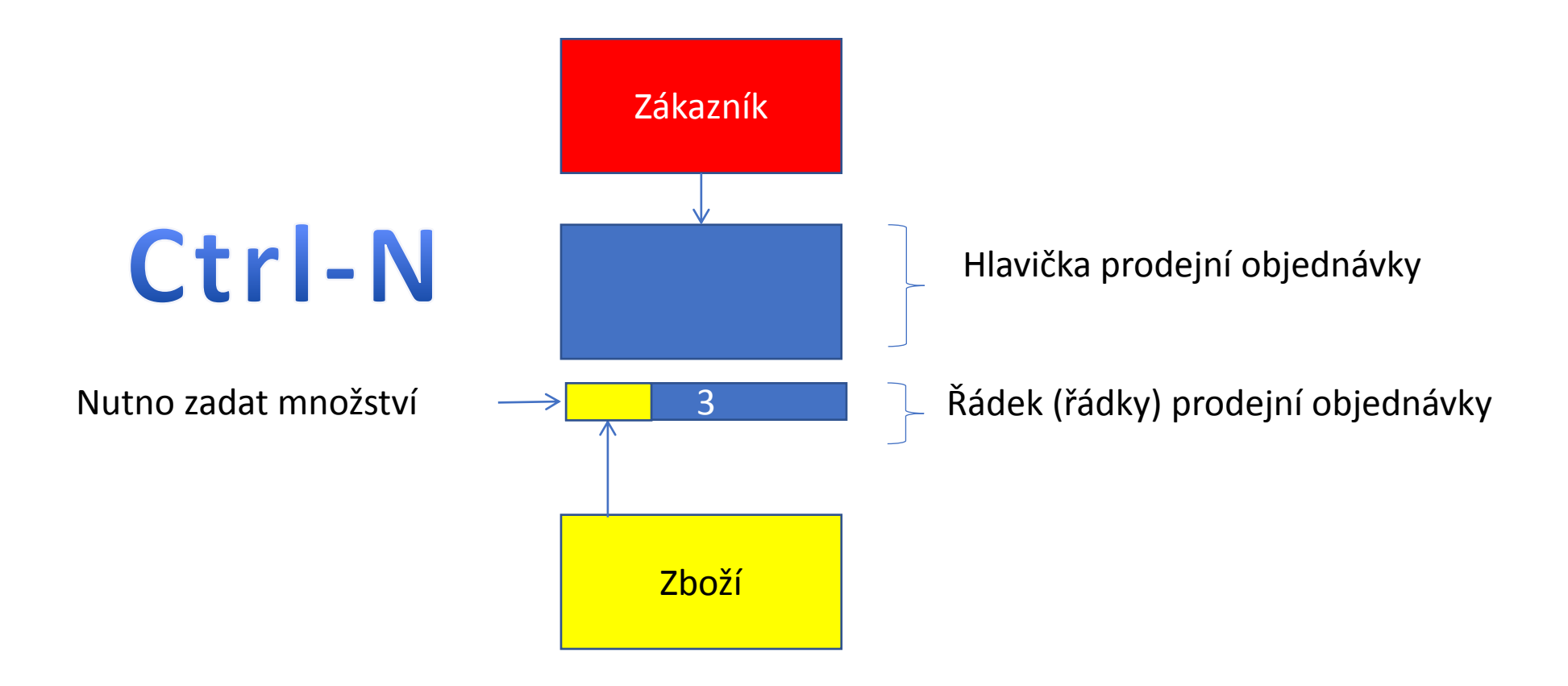

### Vytváření nákupní objednávky

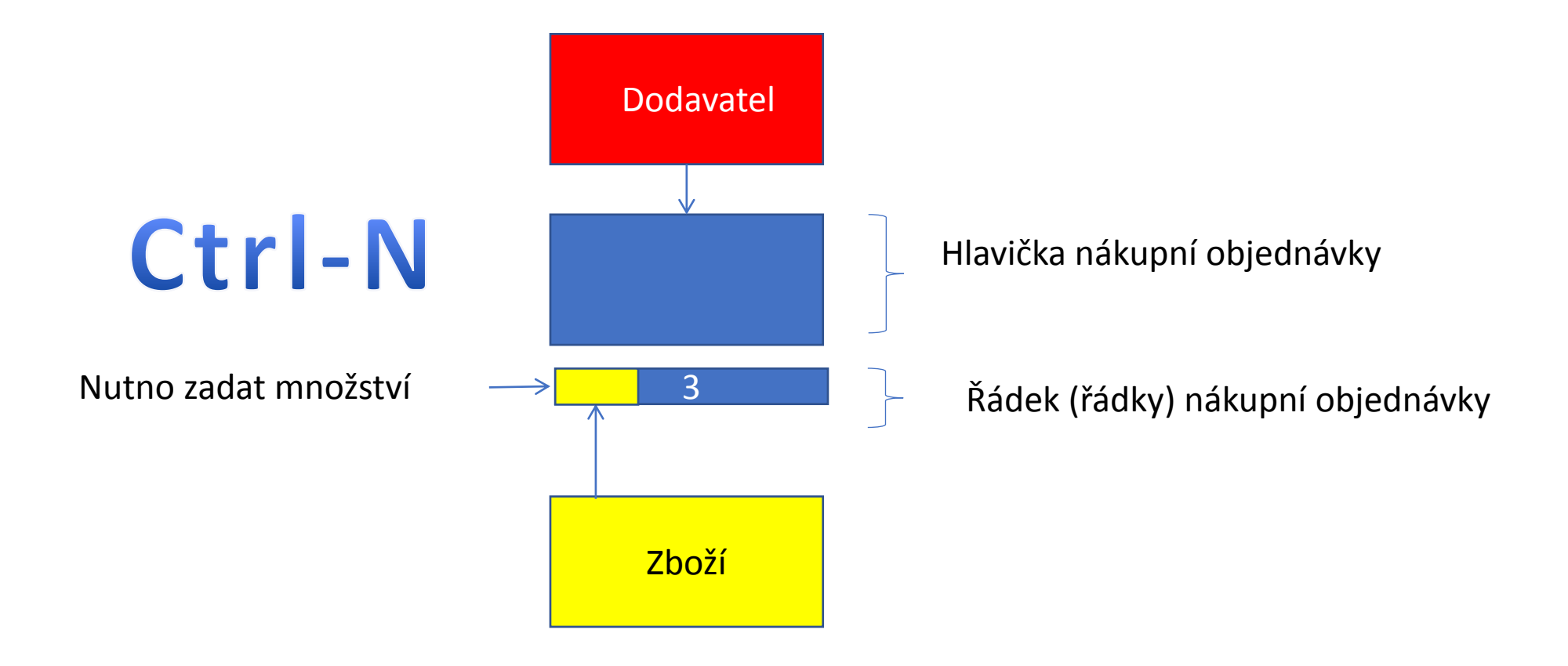

### The basics of double entry accounting presented on Sales Order posting

#### Link between amounts posted to general ledger accounts and customer items ledger entries

See next slide

## Double-entry booking (Selling process -> Sales Order->Sales Invoice)

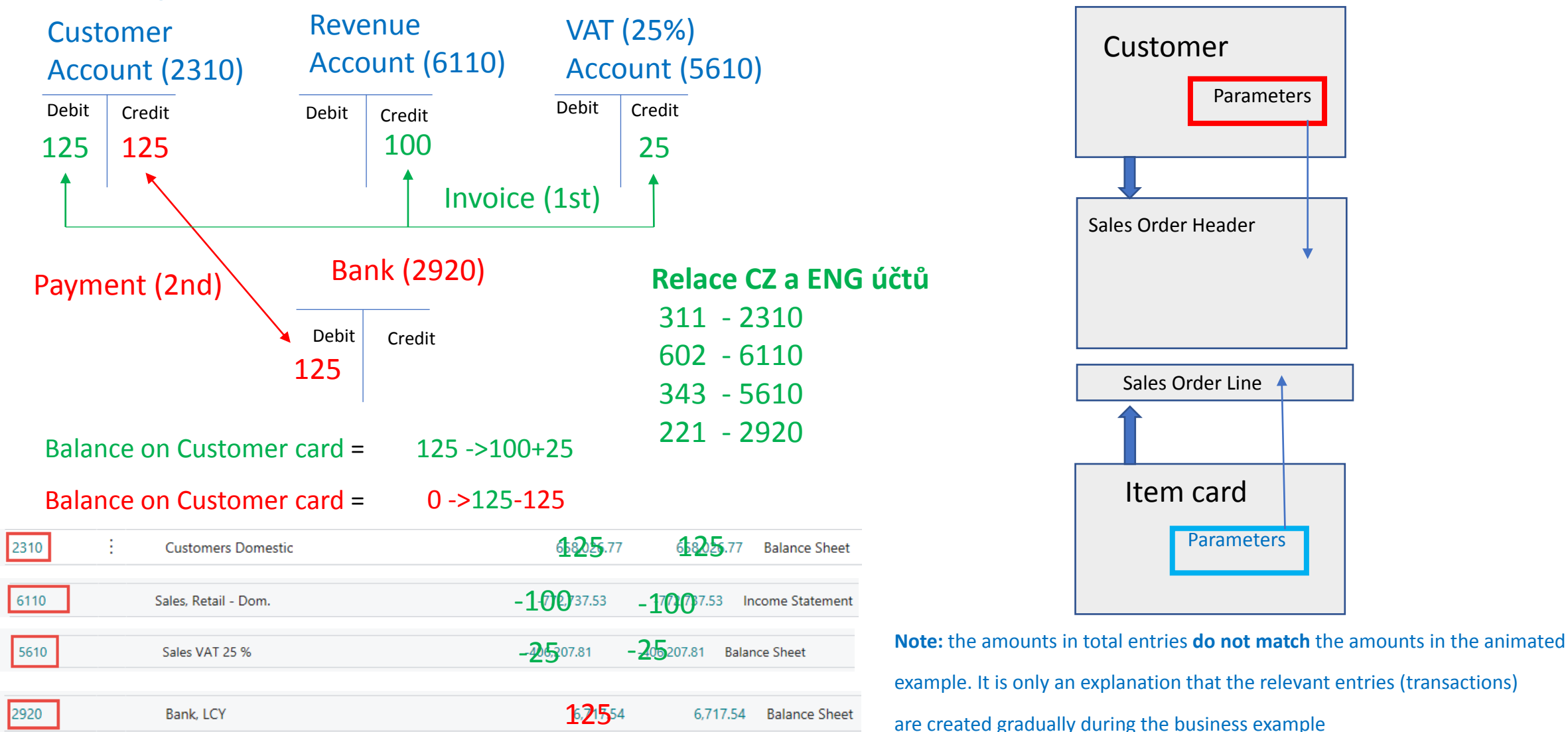

### Sales Order

| $\leftarrow$ | Sales Order   Work Da      | ate: 2/1/2022       |            |                     |                  |          | (                              | Ø) +                                    | Î                  |                  |                         |                         |
|--------------|----------------------------|---------------------|------------|---------------------|------------------|----------|--------------------------------|-----------------------------------------|--------------------|------------------|-------------------------|-------------------------|
|              | 1029 · The                 | Cannon (            | Group I    | PLC                 |                  |          |                                |                                         |                    |                  |                         |                         |
|              | imes This customer h       | nas an overdue bala | nce. Show  | details             |                  |          |                                |                                         |                    |                  |                         |                         |
|              | Process Release            | Posting Prep        | are Order  | Request Approval    | Print/Send       | Navigate | Actions Rel                    | ated Fewer op                           | otions             |                  |                         |                         |
|              | Address                    |                     | 192 Marke  | t Square            |                  |          | Promised Delivery Da           | ite · · · · · · · · ·                   |                    |                  |                         |                         |
|              | Address 2                  |                     |            |                     |                  |          | External Document N            | lo. • • • • • • • • •                   |                    |                  |                         |                         |
|              | City · · · · · · · · · · · |                     | Birmingha  | m                   |                  |          | Your Reference                 |                                         |                    |                  |                         |                         |
|              | Post Code                  |                     | B27 4KT    |                     |                  |          | Salesperson Code               |                                         | PS                 |                  |                         | $\sim$                  |
|              | Country/Region Code        | <u>.</u>            | GB         |                     |                  | $\sim$   | Campaign No.                   |                                         |                    |                  |                         | $\sim$                  |
|              | Contact No.                |                     | CT000008   |                     |                  |          | Opportunity No.                |                                         |                    |                  |                         | $\sim$                  |
|              | Phone No.                  |                     |            |                     |                  |          | Responsibility Center          | ••••••••••••••••••••••••••••••••••••••• | BIRMIN             | GHAM             |                         | $\sim$                  |
|              | Mobile Phone No.           |                     |            |                     |                  |          | Assigned User ID               |                                         |                    |                  |                         | $\sim$                  |
|              | Email · · · · · · · · · ·  |                     |            |                     |                  |          | Status                         |                                         | Open               |                  |                         |                         |
|              | Contact                    |                     | Mr. Andy   | Feal                |                  |          | Work Description               |                                         |                    |                  |                         |                         |
|              | No. of Archived Versi      | ons                 |            |                     |                  | 0        |                                |                                         |                    |                  |                         |                         |
|              | Document Date              |                     | 2/1/2022   |                     |                  |          |                                |                                         |                    |                  |                         |                         |
|              |                            |                     |            |                     |                  |          |                                |                                         |                    |                  |                         |                         |
|              | Lines Manag                | e Line Orde         | r Fewer op | otions              |                  |          |                                |                                         |                    |                  |                         | E2                      |
|              | Туре                       | No. Ca              | ıt Descrip | tion                | Location<br>Code | Quantity | Qty. to Assemble<br>/ to Order | Reserved<br>Quantity                    | Purchasing<br>Code | Drop<br>Shipment | Unit of<br>Measure Code | Unit Price Excl.<br>VAT |
|              | $\rightarrow$ Item         | 1936-S              | BERLIN     | Guest Chair, yellow | BLUE             | 5        | 5                              | _                                       |                    |                  | PCS                     | 143.90                  |

The sales order printing will be demonstrated in the classroom and is not part of this presentation

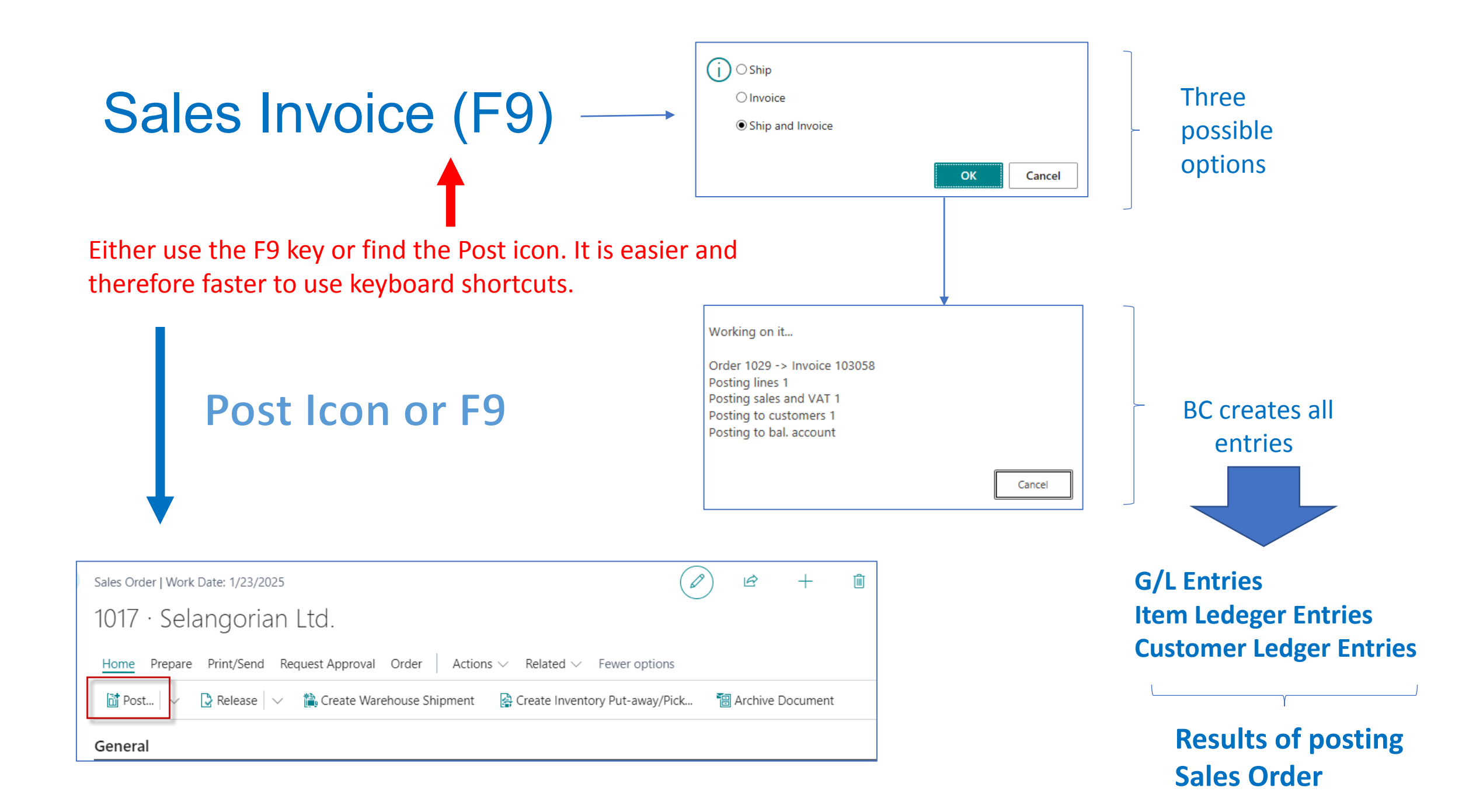

### Posted Sales Invoice (after posting by F9 hot key)

| <br>Posted Sales Invoice   Work Date: 2/1/202 | 2             |                            |          | (                       | 0 +                     | Ŵ               |                          |               |                    |
|-----------------------------------------------|---------------|----------------------------|----------|-------------------------|-------------------------|-----------------|--------------------------|---------------|--------------------|
| 103058 · The Cannor                           | n Group       | PLC                        |          |                         |                         |                 |                          |               |                    |
| Process Invoice Correct Print/S               | end Navigate  | More options               |          |                         |                         |                 |                          |               |                    |
| Address 2                                     |               |                            | Or       | der No.                 |                         | 1029            |                          |               |                    |
| City                                          | Birmingham    |                            | Pre      | e-Assigned No.          |                         |                 |                          |               |                    |
| County                                        |               |                            | Ext      | ternal Document I       | No                      |                 |                          |               |                    |
| Post Code                                     | B27 4KT       |                            | Sa       | lesperson Code          |                         | PS              |                          |               |                    |
| Country/Region                                | GB            |                            | Re       | sponsibility Cente      | r                       | BIRMINGHAM      | N                        |               |                    |
| Contact No.                                   | CT000008      |                            | No       | . Printed               |                         |                 |                          |               | 0                  |
| Phone No.                                     |               |                            | Ca       | ncelled                 |                         | No              |                          |               |                    |
| Mobile Phone No.                              |               |                            | Co       | rrective                |                         | No              |                          |               |                    |
| Email                                         | mr.andy.teal@ | contoso.com                | Clo      | osed                    |                         |                 |                          |               |                    |
| Contact                                       | Mr. Andy Teal |                            | W        | ork Description         |                         |                 |                          |               |                    |
| Your Reference                                |               |                            |          |                         |                         |                 |                          |               |                    |
|                                               |               |                            |          |                         |                         |                 |                          |               |                    |
|                                               |               |                            |          |                         |                         |                 |                          |               |                    |
| Lines Manage More option                      | S             |                            |          |                         |                         |                 |                          |               | E                  |
| Туре                                          | No.           | Description                | Quantity | Unit of<br>Measure Code | Unit Price Excl.<br>VAT | Line Discount % | Line Amount<br>Excl. VAT | Deferral Code | Department<br>Code |
| → <u>Item</u>                                 | 1936-S        | BERLIN Guest Chair, yellow | 5        | PCS                     | 143.90                  |                 | 719.50                   |               | SALES              |

### General Ledger (impacts) – One way to get at it

| Go to Reports and Analysis | Show all (7 | ) |
|----------------------------|-------------|---|
| Posted General Journal     | Archive 🗌   |   |
| General Ledger Entries     | Archive     |   |
| ☐ G/L Registers            | Archive     |   |

| Search                                                                                             | Process                                                  | Report     | t Reverse                                                                               | Open in Excel                            | More options                                     |                                                        |                                     |                             |                                                |                                         |                                       |                              |                                                    |
|----------------------------------------------------------------------------------------------------|----------------------------------------------------------|------------|-----------------------------------------------------------------------------------------|------------------------------------------|--------------------------------------------------|--------------------------------------------------------|-------------------------------------|-----------------------------|------------------------------------------------|-----------------------------------------|---------------------------------------|------------------------------|----------------------------------------------------|
|                                                                                                    | No. 4 🗸                                                  |            | Creation Date                                                                           | Creation Time                            | User ID                                          | Source Code                                            | Journal Batch                       | Name                        | From Entry No                                  |                                         | To Entry No.                          | From VAT Entry No.           | To VAT En                                          |
|                                                                                                    | <u>203</u>                                               | :          | 1/26/2021                                                                               | 10:37:37 AM                              | NAVERTI                                          | CA SALES                                               |                                     |                             | 3088                                           |                                         | 3090                                  | 964                          |                                                    |
| - G/LI                                                                                             | Registers   Worl                                         | k Date: 2/ | 1/2022<br>eport Reverse                                                                 |                                          |                                                  |                                                        | Sign ND                             | ohit Si                     | ign -> (                                       | redit                                   |                                       |                              |                                                    |
| Ð                                                                                                  | General Ledge                                            | er 🖳 (     | Customer Ledger                                                                         | _                                        |                                                  |                                                        |                                     | ebit , - 3i                 | BII -> C                                       | ieun                                    |                                       |                              |                                                    |
| General                                                                                            | General Ledge                                            | er 🖪 🤇     | Customer Ledger                                                                         | arch 🐺 Edit Li                           | st Process                                       | Entry I Open in Excel                                  | Actions                             | Related Few                 | ver options                                    |                                         |                                       |                              |                                                    |
| eneral<br>Pos<br>↓                                                                                 | General Ledge                                            | er 🖪 🤇     | Customer Ledger                                                                         | arch 🐺 Edit Li<br>Document No.           | st Process<br>G/L Account<br>No.                 | Entry I Open in Excel                                  | Actions Department Code             | Related Few<br>Project Code | rer options<br>Gen.<br>Posting<br>Type         | Gen. Bus.<br>Posting<br>Group           | Gen. Prod.<br>Posting Group           | Amount                       | Bal. Account<br>Type                               |
| eneral<br>Pos<br>↓<br>→ 2/1                                                                        | General Ledge<br>Ledger Effective<br>sting Date<br>/2022 | ntries     | Customer Ledger                                                                         | arch 🐺 Edit Li<br>Document No.<br>103058 | st Process<br>G/L Account<br>No.<br>6110         | Entry I Open in Excel Description Order 1029           | Actions Department Code SALES       | Related Few<br>Project Code | rer options<br>Gen.<br>Posting<br>Type<br>Sale | Gen. Bus.<br>Posting<br>Group<br>DOMEST | Gen. Prod.<br>Posting Group<br>RETAIL | Amount<br>-719.50            | Bal. Account<br>Type<br>G/L Account                |
| $\overrightarrow{Pos}$ $\overrightarrow{Pos}$ $\overrightarrow{Pos}$ $\overrightarrow{2/1}$ $2/1,$ | General Ledge                                            | ntries     | Customer Ledger Customer Ledger Customer Ledger Customer Ledger Invoice Invoice Invoice | arch                                     | st Process<br>G/L Account<br>No.<br>6110<br>5610 | Entry Copen in Excel Description Order 1029 Order 1029 | Actions Department Code SALES SALES | Related Few<br>Project Code | rer options<br>Gen.<br>Posting<br>Type<br>Sale | Gen. Bus.<br>Posting<br>Group<br>DOMEST | Gen. Prod.<br>Posting Group<br>RETAIL | Amount<br>-719.50<br>-179.88 | Bal. Account<br>Type<br>G/L Account<br>G/L Account |

#### 719,50+179,88=899,38

# Demand creation – Sales Order (only theory so far)

### Reasons - instructions for creating the model

- Planning calculation of replenishment and Creation of Purchase Order (PO)
- Creation of two different PO covering demand with different costs
- Posting both **PO** (Purchase Order documents)
- Partly posting of Sales Order (For example, not everything was delivered by Vendor)
- See applied Item Ledger Entries (this affects stock levels)
- See important fields on the Item card
- Inventory Adjustment (will be explain at the end of the course PIS1 and the startd of PIS2 course)
- See the impact on item General Ledger Entries
- See the impacts on Value entries (will be explain more in detail later only PIS2 course !!!!)

Business Central supports supply planning for **wholesale companies** where the resulting supply orders can only be transfer and purchase orders. The main interface for this planning work is the **Requisition Worksheet** page, Which will be shortly described by tutor (only PIS2 coursce).

Logic

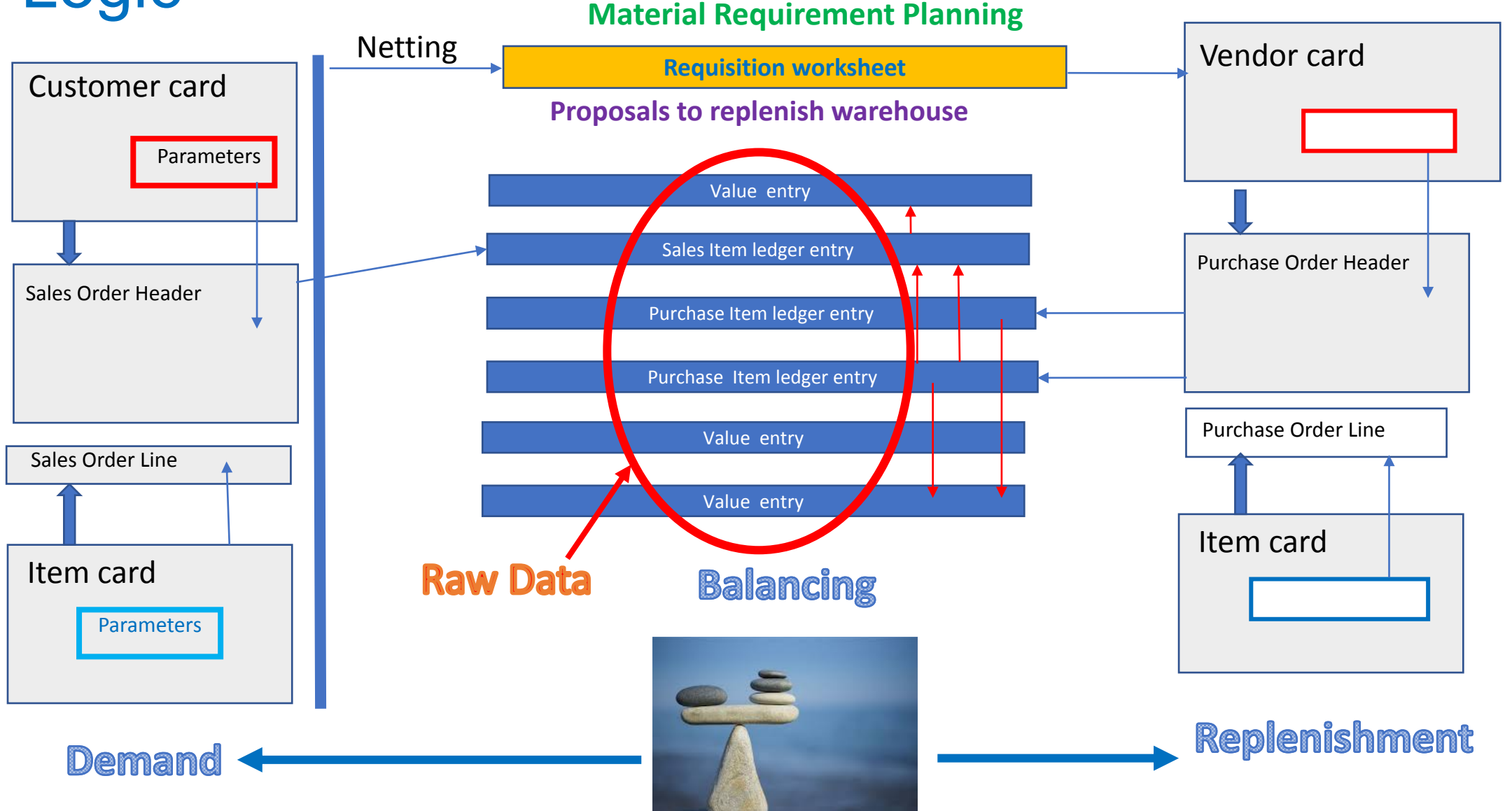

### Customer card (already presneted in this show)

| CRONUS Intern     | ational Ltd.  | Finance $\smallsetminus$ | Journals | <ul> <li>Cash Manager</li> </ul> | ment $\sim$ | Cost Accounti | ng∨   | Fixed Assets |
|-------------------|---------------|--------------------------|----------|----------------------------------|-------------|---------------|-------|--------------|
| Chart of Accounts | Bank Accounts | Customers                | Vendors  | Purchase Orders                  | Incomin     | g Documents   | Purch | ase Invoices |

#### Customer list

| Customers: | All \ | ✓                            | ew 📋 Delete              | Process $\smallsetminus$ | Report $\smallsetminus$ | New Document $\smallsetminus$ | Customer $\smallsetminus$ | Navigate $\smallsetminus$ | Prices & | Discounts $\smallsetminus$ |
|------------|-------|------------------------------|--------------------------|--------------------------|-------------------------|-------------------------------|---------------------------|---------------------------|----------|----------------------------|
| No. 1      |       | Name                         | Responsibility<br>Center | Location Code            | e Phone No              | . Contact                     |                           | Balan                     | ce (LCY) | Balance Due (LC            |
| 01121212   | ÷     | Spotsmeyer's Furnishings     |                          | YELLOW                   |                         | Mr. Mike N                    | lash                      |                           | 0.00     |                            |
| 01445544   |       | Progressive Home Furnishing  | gs                       | YELLOW                   |                         | Mr. Scott M                   | litchell                  | 1                         | ,499.03  | 1,49                       |
| 01454545   |       | New Concepts Furniture       |                          | YELLOW                   |                         | Ms. Tammy                     | / L. McDonald             | 223                       | ,577.28  | 223,57                     |
| 01905893   |       | Candoxy Canada Inc.          |                          | YELLOW                   |                         | Mr. Rob Yo                    | ung                       |                           | 0.00     |                            |
| 01905899   |       | Elkhorn Airport              |                          | YELLOW                   |                         | Mr. Ryan D                    | anner                     |                           | 0.00     |                            |
| 01905902   |       | London Candoxy Storage Ca    | ım                       | YELLOW                   |                         | Mr. John K                    | ane                       |                           | 0.00     |                            |
| 10000      |       | The Cannon Group PLC         | BIRMINGHAM               | BLUE                     |                         | Mr. Andy T                    | eal                       | 168                       | ,364.41  | 168,36                     |
| 20000      |       | Selangorian Ltd.             |                          |                          |                         | Mr. Mark M                    | /IcArthur                 | 96                        | ,049.99  | 96,0 <sup>2</sup>          |
| 20309920   |       | Metatorad Malaysia Sdn Bho   | ł                        | YELLOW                   |                         | Mrs. Azlee                    | n Samat                   |                           | 0.00     |                            |
| 20312912   |       | Highlights Electronics Sdn B | hd                       | GREEN                    |                         | Mr. Mark [                    | arrell Boland             |                           | 0.00     |                            |

### Customer card – access to entries from caclulation field

| Customer Card   Work Date: 7/20/2022       |                                |              | <ul> <li>+</li> </ul>                         | Ŵ         |
|--------------------------------------------|--------------------------------|--------------|-----------------------------------------------|-----------|
| 10000 · The Cannon                         | Group PLC                      |              |                                               |           |
| New Document Approve Reques                | st Approval Prices & Discounts | Navigate Cus | stomer More options                           |           |
| General                                    |                                |              |                                               | Show mo   |
| No                                         | 10000                          |              | Credit Limit (LCY)                            | 0.00      |
| Name · · · · · · · · · · · · · · · · · · · | The Cannon Group PLC           |              | Blocked · · · · · · · · · · · · · · · · · · · | ~         |
| Balance (LCY)                              |                                | 168,364.41   | Total Sales                                   | 17,100.96 |
| Balance Due (LCY)                          |                                | 168,364.41   | Costs (LCY)                                   | 11,762.70 |
|                                            |                                |              |                                               |           |
| Address & Contact                          |                                | Ctrl-F7      |                                               | Show mo   |
|                                            |                                |              |                                               |           |

## **Customer ledger entries**

### Customer ledger entries from the card

|               |                     |   |               |              |                            | Custome              | er ca | ard              |                    |              |               |                 |           |
|---------------|---------------------|---|---------------|--------------|----------------------------|----------------------|-------|------------------|--------------------|--------------|---------------|-----------------|-----------|
|               |                     |   |               |              |                            |                      | Ctr   | l-F7             |                    |              |               |                 |           |
|               | Posting Date<br>↓ ✓ |   | Document Type | Document No. | Customer No.<br>↓ <b>▼</b> | Customer Name        |       | Description      | Department<br>Code | Project Code | Currency Code | Original Amount | Amount    |
| $\rightarrow$ | 2/17/2027           | : | Invoice       | 103148       | 10000                      | The Cannon Group PLC |       | Invoice 1028     | SALES              |              |               | 2,640.00        | 2,640.00  |
|               | 2/17/2027           |   | Credit Memo   | 104018       | 10000                      | The Cannon Group PLC |       | Credit Memo 1012 | SALES              |              |               | -1,100.00       | -1,100.00 |
|               | 2/17/2027           |   | Invoice       | 103147       | 10000                      | The Cannon Group PLC |       | Invoice 1027     | SALES              |              |               | 1,100.00        | 1,100.00  |
|               | 2/17/2027           |   | Credit Memo   | 104017       | 10000                      | The Cannon Group PLC |       | Credit Memo 1011 | SALES              |              |               | -1,100.00       | -1,100.00 |
|               | 2/17/2027           |   | Invoice       | 103146       | 10000                      | The Cannon Group PLC |       | Invoice 1026     | SALES              |              |               | 1,100.00        | 1,100.00  |
|               | 2/17/2027           |   | Credit Memo   | 104016       | 10000                      | The Cannon Group PLC |       | Credit Memo 1010 | SALES              |              |               | -1,100.00       | -1,100.00 |
|               | 2/17/2027           |   | Invoice       | 103145       | 10000                      | The Cannon Group PLC |       | Invoice 1025     | SALES              |              |               | 1,100.00        | 1,100.00  |

### Customer entries – part of the file

| Cus           | tomer Ledger        | Entr | ies 🔎 Search  | 醇 Edit List               | Home Entry                 | Actions $\vee$ Fewer option | S                 |              |                            |              |                    |                 |           | ┢ ७ ≣       |
|---------------|---------------------|------|---------------|---------------------------|----------------------------|-----------------------------|-------------------|--------------|----------------------------|--------------|--------------------|-----------------|-----------|-------------|
| Ē             | 🖞 Show Docum        | ent  | 🗸 🗿 Apply I   | Entries $ $ $\sim$ $\Box$ | Find entries               | Reverse Transaction         | 韑 Create Reminder | 1 Create Fin | ance Charge <mark>M</mark> | lemo         |                    |                 |           |             |
|               | Posting Date<br>↓ ✓ |      | Document Type | Document No.              | Customer No.<br>↓ <b>▼</b> | Customer Name               | Description       |              | Department<br>Code         | Project Code | Currency Code<br>↓ | Original Amount | Amount    | Amount (LC) |
| $\rightarrow$ | 2/17/2027           | :    | Invoice       | 103148                    | 10000                      | The Cannon Group PLC        | Invoice 1028      | 1            | SALES                      |              |                    | 2,640.00        | 2,640.00  | 2,640.0     |
|               | 2/17/2027           |      | Credit Memo   | 104018                    | 10000                      | The Cannon Group PLC        | Credit Memo 1012  | :            | SALES                      |              |                    | -1,100.00       | -1,100.00 | -1,100.0    |
|               | 2/17/2027           |      | Invoice       | 103147                    | 10000                      | The Cannon Group PLC        | Invoice 1027      | :            | SALES                      |              |                    | 1,100.00        | 1,100.00  | 1,100.0     |
|               | 2/17/2027           |      | Credit Memo   | 104017                    | 10000                      | The Cannon Group PLC        | Credit Memo 1011  | :            | SALES                      |              |                    | -1,100.00       | -1,100.00 | -1,100.0    |
|               | 2/17/2027           |      | Invoice       | 103146                    | 10000                      | The Cannon Group PLC        | Invoice 1026      | :            | SALES                      |              |                    | 1,100.00        | 1,100.00  | 1,100.0     |
|               | 2/17/2027           |      | Credit Memo   | 104016                    | 10000                      | The Cannon Group PLC        | Credit Memo 1010  | :            | SALES                      |              |                    | -1,100.00       | -1,100.00 | -1,100.0    |
|               | 2/17/2027           |      | Invoice       | 103145                    | 10000                      | The Cannon Group PLC        | Invoice 1025      | :            | SALES                      |              |                    | 1,100.00        | 1,100.00  | 1,100.0     |
|               | 2/17/2027           |      | Invoice       | 103142                    | 10000                      | The Cannon Group PLC        | Order 1110        | :            | SALES                      |              |                    | 26.00           | 26.00     | 26.0        |
|               | 2/17/2027           |      | Invoice       | 103137                    | 10000                      | The Cannon Group PLC        | Order 1105        | 1            | SALES                      |              |                    | 1,606.00        | 1,606.00  | 1,606.0     |
|               | 2/17/2027           |      | Payment       | G00025                    | 10000                      | The Cannon Group PLC        | The Cannon Group  | PLC          | SALES                      |              |                    | -8,269.04       | -8,269.04 | -8,269.0    |
|               | 2/17/2027           |      | Invoice       | 103136                    | 10000                      | The Cannon Group PLC        | Order 1104        | :            | SALES                      |              |                    | 1,012.50        | 1,012.50  | 1,012.5     |

### Customer card – already presented

| Invoicing                       |                       |                      | Show more |
|---------------------------------|-----------------------|----------------------|-----------|
| VAT Registration No.            | 789456278             | Prices and Discounts |           |
| Use GLN in Electronic Documents |                       | Customer Price Group | ~ ·       |
| Copy Sell-to Addr. to Qte From  | Company 🗸             | Customer Disc. Group | ~         |
| Posting Details                 |                       |                      |           |
| Gen. Bus. Posting Group         | DOMESTIC ~            |                      |           |
| Customer Posting Group          | DOMESTIC $\checkmark$ |                      |           |
|                                 |                       |                      |           |
| Payments                        |                       |                      | Show more |
| Payment Terms Code              | 1M(8D)                |                      |           |

### New item card (FIFO)

| TEST                         | ſ_1 · Rivo          | onia Bottle              |                             |                                |               |
|------------------------------|---------------------|--------------------------|-----------------------------|--------------------------------|---------------|
| Process                      | Costs & Pos         | sting                    |                             | Zobrazit méně                  |               |
| ltem                         | COST DETAILS        | Special Purch            | Prices & Discoun Create New | M/                             |               |
| No.                          | Costing Meth        | Planning                 |                             |                                | Zobrazit více |
| Descriptio                   | Standard Cos        | Reordering Policy        | REORDER-POINT PARAMETE      | ERS                            |               |
| Blocked                      | Unit Cost           | Order Tracking Policy    | Reorder Point               |                                | 5             |
| Invento                      | Indirect Cost       | Stockkeeping Unit Exists | Reorder Quantity            |                                | 0             |
|                              | Last Direct Co      |                          | Maximum Inventory           |                                | 0             |
| Shelf No.<br>Created Fr      | Net Invoiced        | Safety Lead Time         | ORDER MODIFIERS             |                                |               |
| Search De                    | Cost is Adjus       | Safety Lead Time         | Minimum Order Quantity      |                                | 0             |
| Inventory                    | Cost is Poster      | LOT-FOR-LOT PARAMETERS   | Maximum Order Quantity      |                                | 0             |
| Qty. on Pu                   | <del>on oraci</del> | Include Inventory        | Order Multiple              |                                | 0             |
| Qty. on Proc                 | d. Order            | Lot Accumulation Period  | Lot Accumulation per        | iod explanation on the next sl | ide           |
| Qty. on Con                  | nponent Lines       | Rescheduling Period      |                             |                                |               |
| Qty. on Sale<br>Qty. on Serv | vice Order          | 0                        |                             |                                |               |

Lot-for-lot : The quantity is calculated to meet the sum of the demand that comes due in the time bucket.

### Lot- for- Lot-> Economic Order Quantity

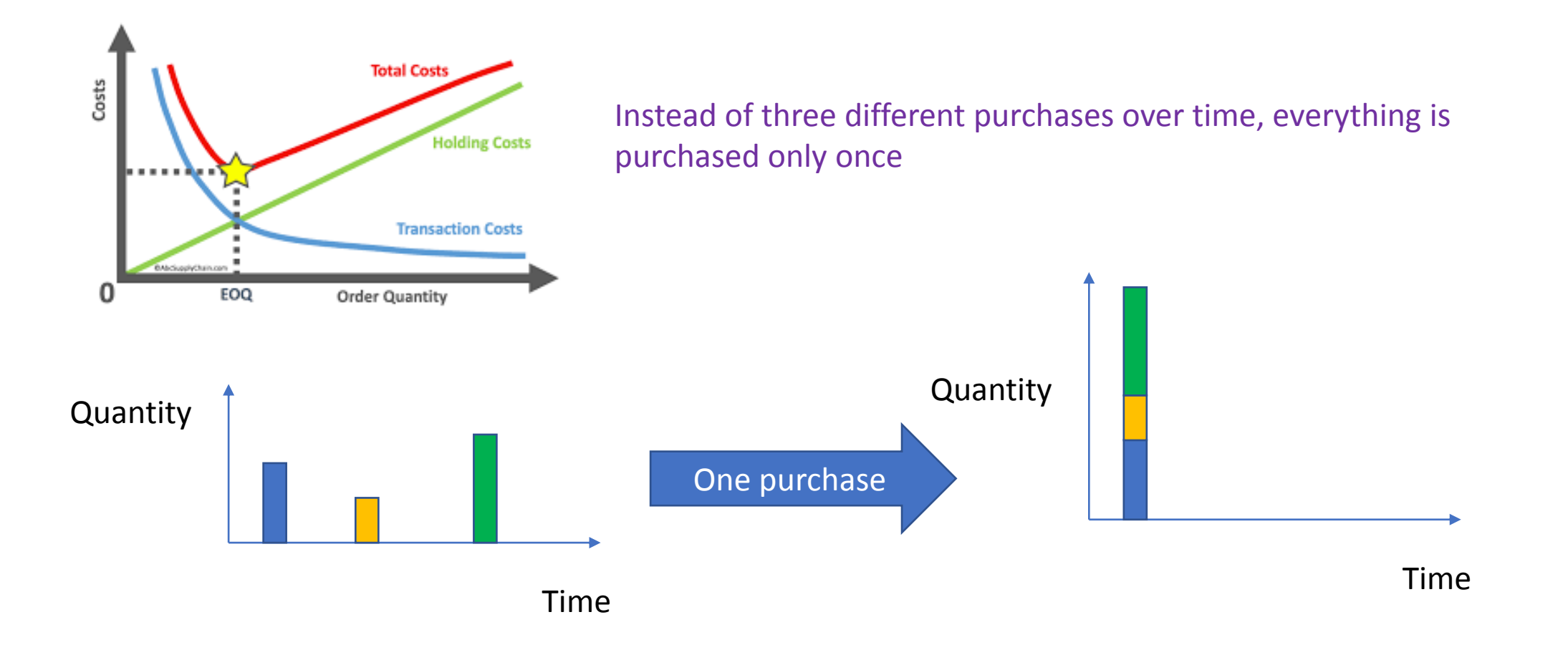

### FIFO costing method (home study)

An item's unit cost is the actual value of any receipt of the item, selected by the FIFO rule.

In inventory valuation, it is assumed that the first items placed in inventory are sold first.

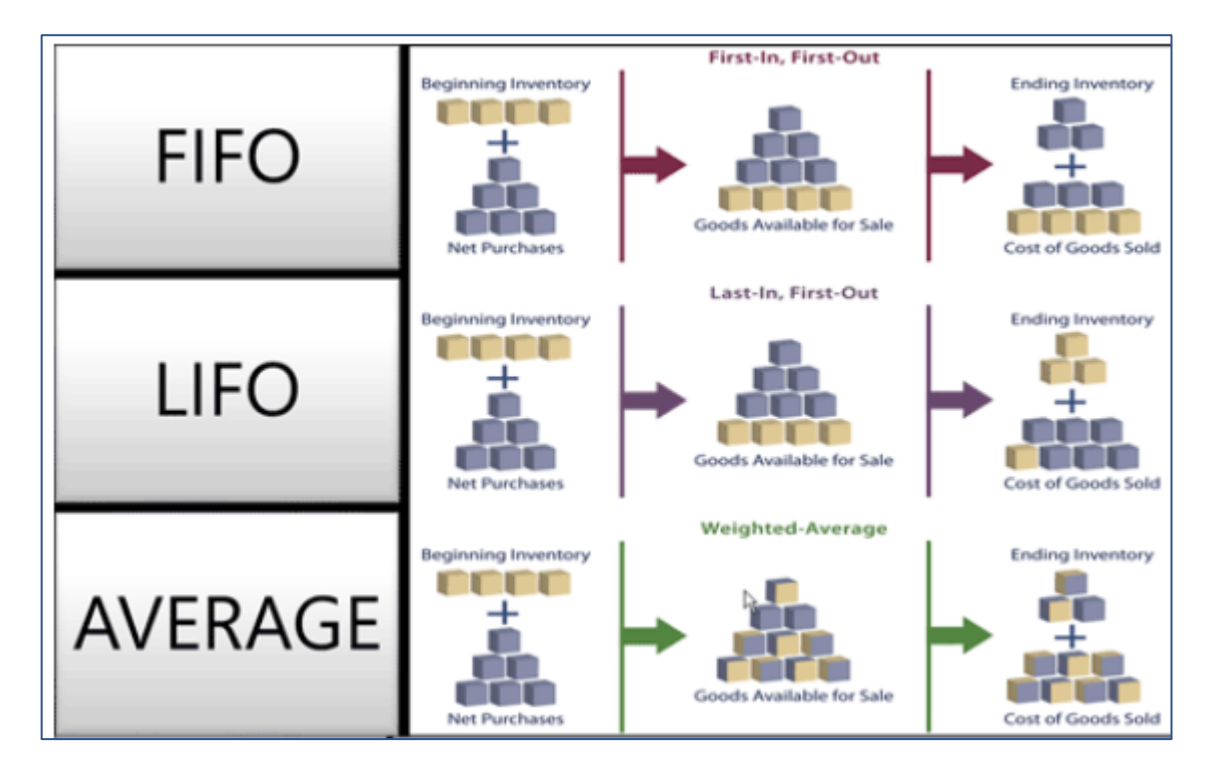

### **New Sales Order**

#### To find Sales orders you can use searching window !!!!

| $\leftarrow$ | Sales Orders | Work | k Date: 7/20/202        | 2                    |             |                             |               |                     |                  |          |                  |                                      |                                                   |
|--------------|--------------|------|-------------------------|----------------------|-------------|-----------------------------|---------------|---------------------|------------------|----------|------------------|--------------------------------------|---------------------------------------------------|
|              | ✓ Search     | +1   | New Manage              | e Report Ord         | ler Release | Posting                     | Print/Send N  | avigate 🛛 🚺 (       | Open in Excel    | More op  | tions            |                                      |                                                   |
|              | No. 1        |      | Sell-to<br>Customer No. | Sell-to Customer Nar | me          | External<br>Document<br>No. | Location Code | Assigned User<br>ID | Document<br>Date | Status   | Compl<br>Shipped | Amount Shipped<br>Not Invoiced (LCY) | Amount Shipped<br>Not Invoiced (LCY)<br>Incl. VAT |
|              | <u>1001</u>  | ÷    | 10000                   | The Cannon Grou      | p PLC       |                             | BLUE          |                     | 1/27/2022        | Open     | No               | 0.00                                 | 0.00                                              |
|              | 101005       | :    | 30000                   | John Haddock Ins     | surance Co. |                             |               |                     | 1/13/2022        | Released | Yes              | 1,597.52                             | 1,996.90                                          |

List of Sales Orders already created but not posted so far

### Sales Order created

| Sales Order   Work Date: 7/20/2022            |                                       |                     | + 🖻               |          |                                                 |                       | √ S       |
|-----------------------------------------------|---------------------------------------|---------------------|-------------------|----------|-------------------------------------------------|-----------------------|-----------|
| 1003 · The Cannon Gro                         | pup PLC                               | _                   |                   |          |                                                 |                       |           |
| imes This customer has an overdue balance.    | Show details It's just a warni        | ng based on Sa      | ales and          |          |                                                 |                       |           |
| Process Release Posting Prepare               | Order Request Approval Print/Send Nav | vigate More option  | S                 |          |                                                 |                       |           |
| General                                       |                                       |                     |                   |          |                                                 |                       |           |
| No                                            | 1003                                  |                     | Due Date          |          | 8/20/2022                                       |                       |           |
| Customer Name                                 | The Cannon Group PLC                  |                     | Requested Deliver | y Date 🕠 |                                                 |                       |           |
| Contact · · · · · · · · · · · · · · · · · · · | Mr. Andy Teal                         |                     | External Documer  | t No. 🐳  |                                                 |                       |           |
| Posting Date                                  | 7/20/2022                             |                     | Status            |          | Open                                            |                       |           |
| Order Date                                    | 7/20/2022                             |                     |                   |          |                                                 |                       |           |
| Lines Manage More options                     |                                       |                     |                   | <i>←</i> | Receivables Setup   Work Date: 1/23/2025        | <i>i</i> e + ₫        | √ Saved   |
| Type No.                                      | Description Location Code             | Qty. to<br>Ouantity | Assemble          | S        | Sales & Receivables Se                          | etup                  |           |
| → Item : 1936-S                               | BERLIN Guest Chair, yellow BLUE       | 2                   |                   | (        | Customer Groups Payments                        |                       |           |
|                                               |                                       | · · · · ·           | ·                 | G        | eneral                                          |                       | SI        |
|                                               |                                       |                     |                   | Di       | scount Posting · · · · · All Discounts ~        | Default Posting Date  | Work Date |
|                                               |                                       |                     |                   | Cr       | edit Warnings · · · · · Both Warnings · · · · · | Auto Post Non-Invt. v | None      |
|                                               |                                       |                     |                   | St       | ockout Warning                                  | Allow VAT Difference  |           |

### Setting warning types in BC

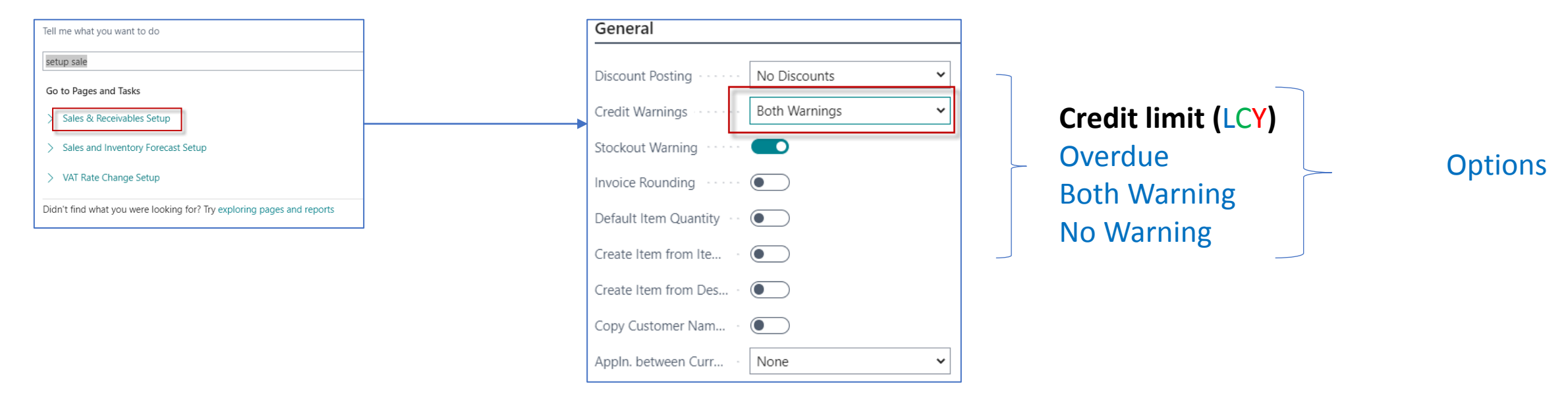

#### Credit Limit (LCY)

Specifies the maximum amount you allow the customer to exceed the payment balance before warnings are issued. <u>Learn more</u>

**Explanation** : LCY=Local Currency (in ourt model = British pound - thanks to the fact that we work with an English demo database, which is used as a demo database worldwide)

### Sales Order Print confirmation->Preview only

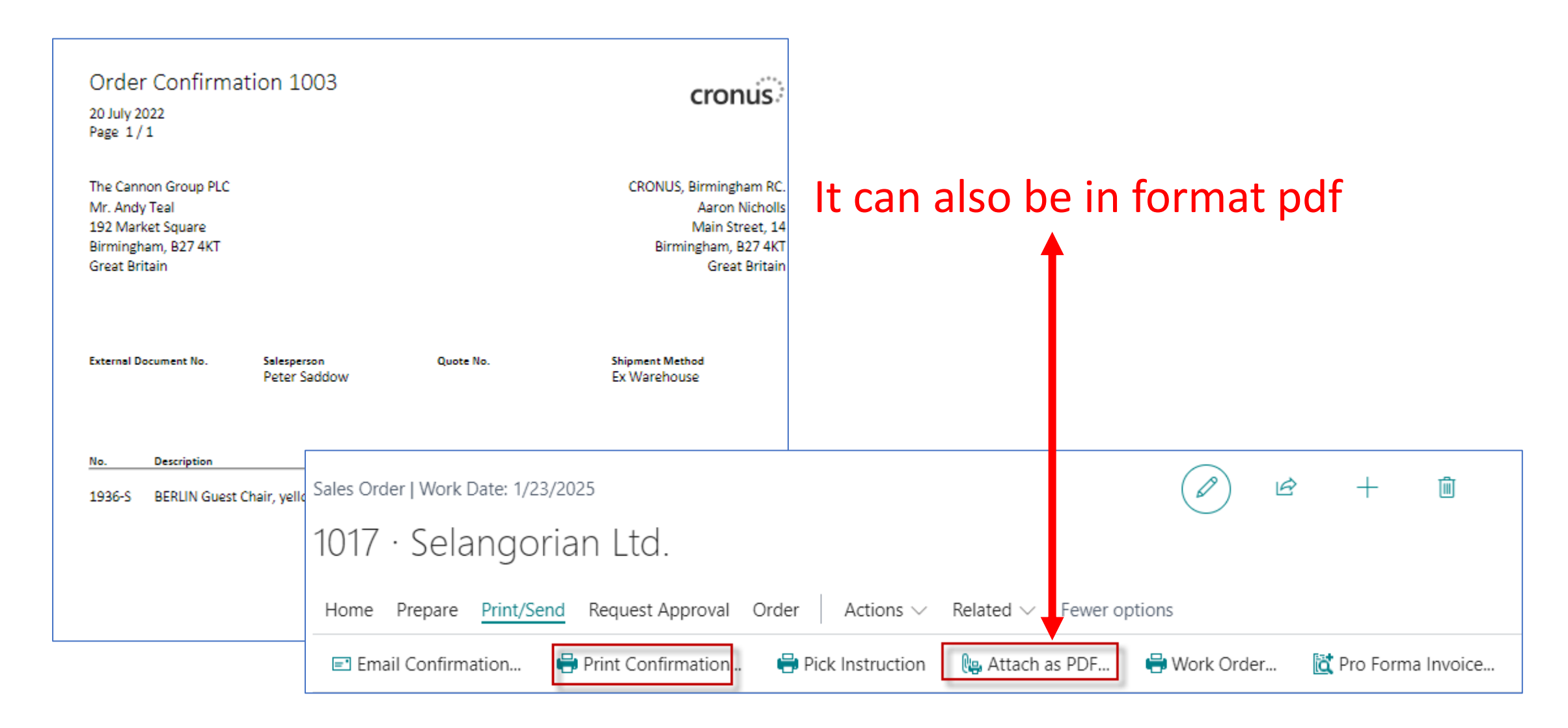

## Sales Order posting (by use hot key F9)->Result->Sales invoice

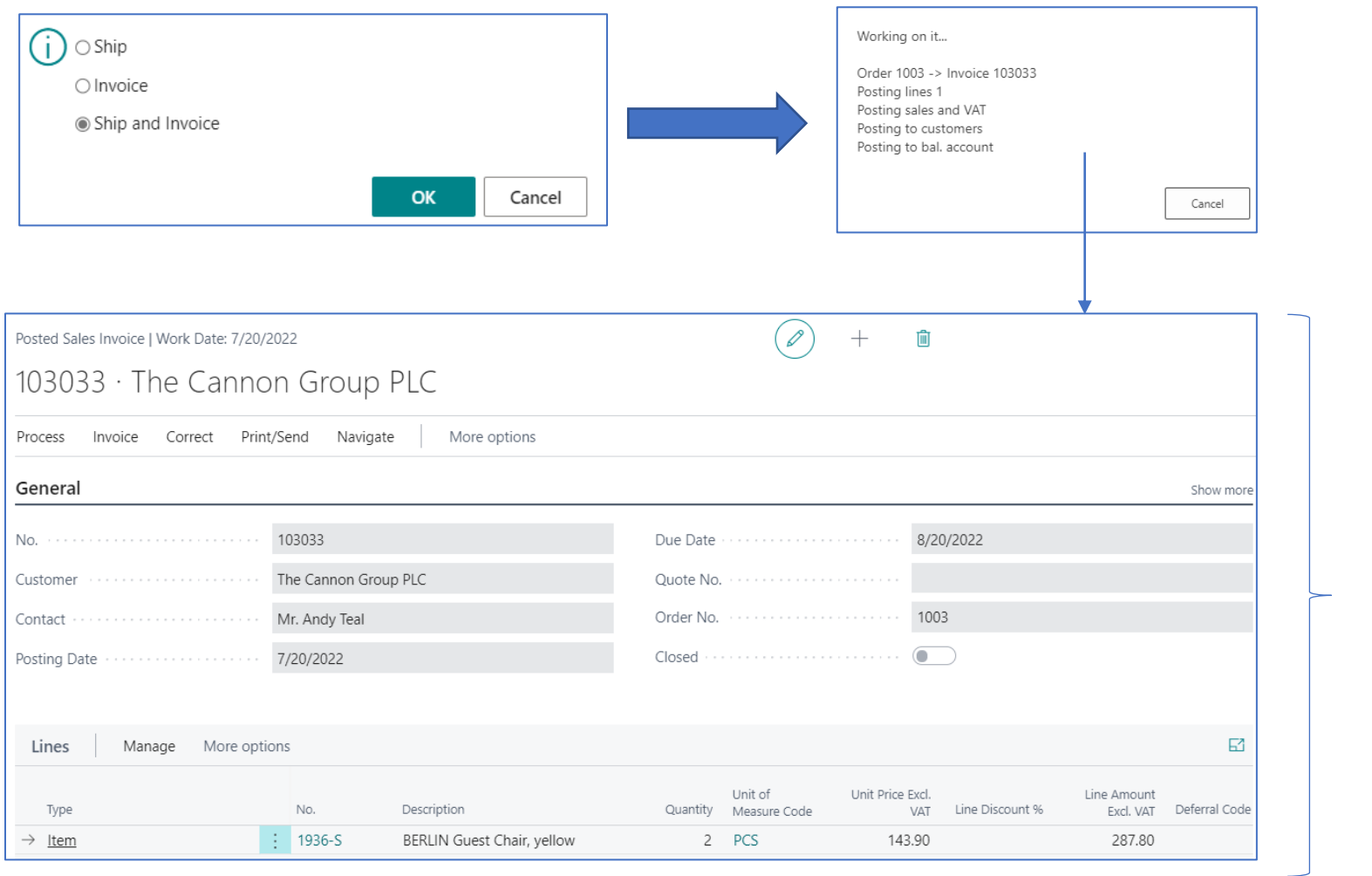

You can also find it in BC using the search window

### List of all Posted Sales Invoices

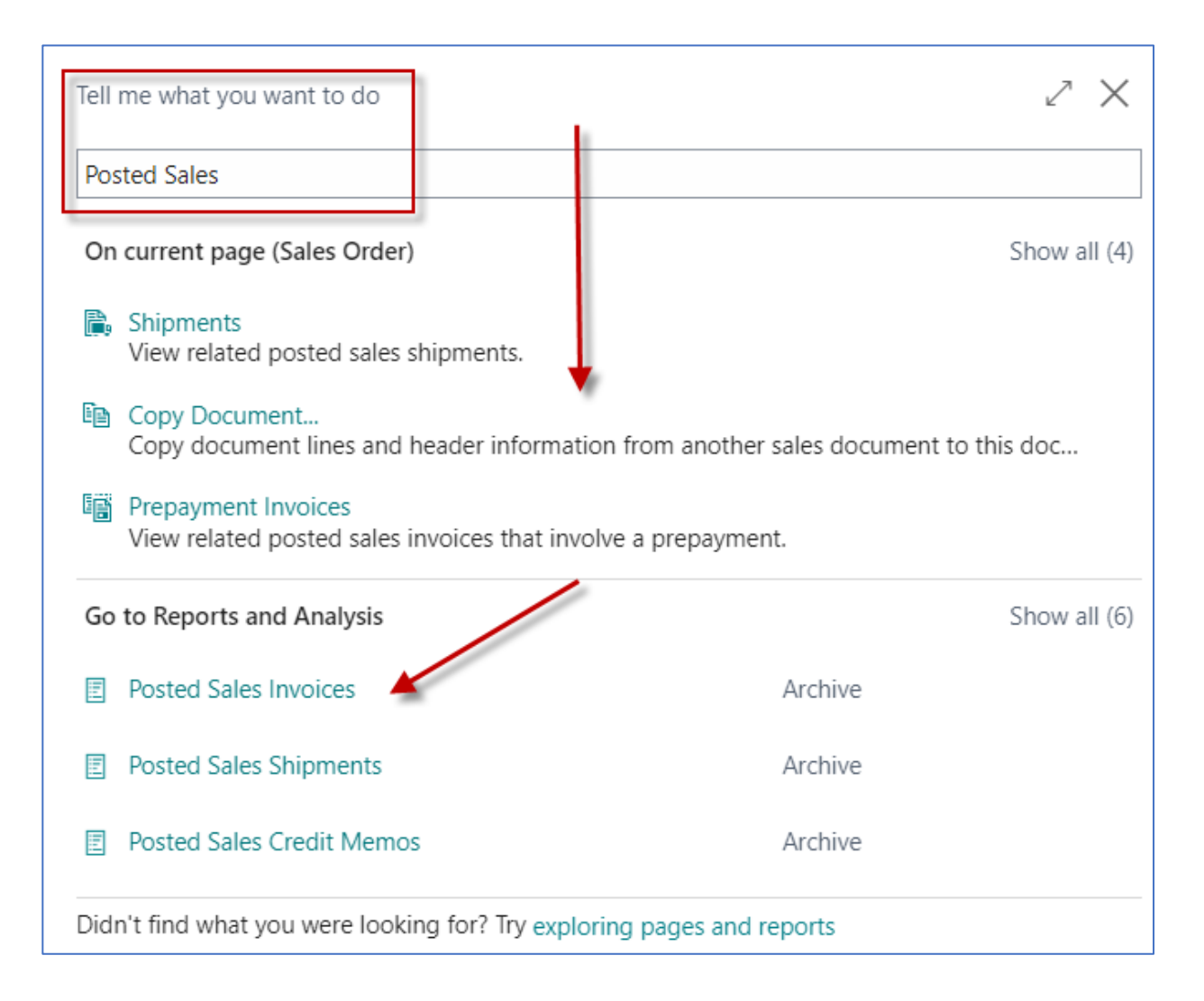

### Customer Ledger Entries (raw data) - review

| 10000 TI C                                                         |                                                   |                                                                                                    | Ø +                                           | ۵                                                                                                |                |                                                                                |                                                        |                                                              |                                                               |
|--------------------------------------------------------------------|---------------------------------------------------|----------------------------------------------------------------------------------------------------|-----------------------------------------------|--------------------------------------------------------------------------------------------------|----------------|--------------------------------------------------------------------------------|--------------------------------------------------------|--------------------------------------------------------------|---------------------------------------------------------------|
| 10000 · The Cannon                                                 | Group PLC                                         |                                                                                                    |                                               |                                                                                                  |                |                                                                                |                                                        |                                                              |                                                               |
| New Document Approve Reques                                        | t Approval Prices & Disc                          | counts Navigate Custo                                                                                        | omer More options                             |                                                                                                  |                |                                                                                |                                                        |                                                              |                                                               |
| General                                                            |                                                   |                                                                                                    |                                               | Show more                                                                                        |                |                                                                                |                                                        |                                                              |                                                               |
| No                                                                 | 10000                                             |                                                                                                    | Credit Limit (LCY)                            | 0.00                                                                                             |                |                                                                                |                                                        |                                                              |                                                               |
| Name · · · · · · · · · · · · · · · · · · ·                         | The Cannon Group PLC                              |                                                                                                    | Blocked · · · · · · · · · · · · · · · · · · · |                                                                                                  |                |                                                                                |                                                        |                                                              |                                                               |
| Balance (LCY)                                                      |                                                   | 168,724.16                                                                                                   | Total Sales                                   | 17,388.76                                                                                        |                |                                                                                |                                                        |                                                              |                                                               |
| Balance Due (LCY)                                                  |                                                   | 168,724.16                                                                                                   | Costs (LCY)                                   | 11,957.70                                                                                        |                |                                                                                |                                                        |                                                              |                                                               |
|                                                                    |                                                   |                                                                                                    |                                               |                                                                                                  |                |                                                                                |                                                        |                                                              |                                                               |
|                                                                    |                                                   |                                                                                                    |                                               |                                                                                                  |                |                                                                                |                                                        |                                                              |                                                               |
|                                                                    |                                                   |                                                                                                    | Ctrl-F                                        |                                                                                                  |                |                                                                                |                                                        |                                                              |                                                               |
|                                                                    |                                                   |                                                                                                    |                                               |                                                                                                  |                |                                                                                |                                                        |                                                              |                                                               |
|                                                                    |                                                   |                                                                                                    |                                               |                                                                                                  |                |                                                                                |                                                        |                                                              |                                                               |
|                                                                    |                                                   |                                                                                                    |                                               |                                                                                                  |                |                                                                                |                                                        |                                                              |                                                               |
| Customer Ledger F                                                  | /                                                 |                                                                                                    |                                               |                                                                                                  |                |                                                                                |                                                        |                                                              |                                                               |
| customer Ledger E                                                  | ntries /                                          | 🗅 Search 🛛 👿                                                                                                 | Edit List Process                             | Line Entry Navigate                                                                              | 🚺 Open in Exce | I More optio                                                                   | ons                                                    |                                                              |                                                               |
|                                                                    | ntries >                                          | O Search                                                                                                    | Edit List Process                             | Line Entry Navigate                                                                              | Vpen in Exce   | I More optic                                                                   | ons                                                    |                                                              |                                                               |
|                                                                    | ntries                                            | O Search 🐺                                                                                                   | Edit List Process                             | Line Entry Navigate                                                                              | Vpen in Exce   | I More optic                                                                   | ons                                                    |                                                              |                                                               |
|                                                                    | Document                                          | O Search                                                                                                    | Edit List Process                             | Line Entry Navigate                                                                              | 🛯 Open in Exce | I More optio                                                                   | ons                                                    |                                                              | Remaining                                                     |
| Posting Date                                                       | Document<br>Type                                  | Search                                                                                                    | Edit List Process                             | Line Entry Navigate                                                                              | Open in Exce   | I More optic                                                                   | ons<br>Amount                                          | Amount (LCY)                                                 | Remaining<br>Amount                                           |
| Posting Date $\rightarrow$ 7/20/2022                               | Document<br>Type                                  | Document N<br>103033                                                                                         | Edit List Process                             | Line Entry Navigate Description Order 1003                                                       | Currency Code  | I More optio<br>Original Amount<br>359.75                                      | Amount<br>359.75                                       | Amount (LCY)<br>359.75                                       | Remaining<br>Amount<br>359.75                                 |
| Posting Date<br>$\rightarrow 7/20/2022$<br>1/19/2022               | Document<br>Type<br>Invoice                       | <ul> <li>Search</li> <li>Document N</li> <li>103033</li> <li>103028</li> </ul>                               | Edit List Process                             | Line Entry Navigate Description Order 1003 Order 6005                                            | Currency Code  | I More optio<br>Original Amount<br>359.75<br>4,101.88                          | Amount<br>359.75<br>4,101.88                           | Amount (LCY)<br>359.75<br>4,101.88                           | Remaining<br>Amount<br>359.75<br>4,101.88                     |
| Posting Date<br>→ <u>7/20/2022</u><br>1/19/2022<br>1/24/2022       | Document<br>Type<br>Invoice<br>Invoice            | <ul> <li>Search</li> <li>Document N</li> <li>103033</li> <li>103028</li> <li>103001</li> </ul>               | Edit List Process                             | Line Entry Navigate<br>Description<br>Order 1003<br>Order 6005<br>Invoice 103001                 | Currency Code  | I More optio<br>Original Amount<br>359.75<br>4,101.88<br>8,182.35              | Amount<br>359.75<br>4,101.88<br>8,182.35               | Amount (LCY)<br>359.75<br>4,101.88<br>8,182.35               | Remaining<br>Amount<br>359.75<br>4,101.88<br>8,182.35         |
| Posting Date<br>→ 7/20/2022<br>1/19/2022<br>1/24/2022<br>1/16/2022 | Document<br>Type<br>Invoice<br>Invoice<br>Payment | <ul> <li>Search</li> <li>Document N</li> <li>103033</li> <li>103028</li> <li>103001</li> <li>2596</li> </ul> | Edit List Process                             | Line Entry Navigate<br>Description<br>Order 1003<br>Order 6005<br>Invoice 103001<br>Payment 2022 | Currency Code  | More option<br>Original Amount<br>359.75<br>4,101.88<br>8,182.35<br>-67,704.67 | Amount<br>359.75<br>4,101.88<br>8,182.35<br>-67,704.67 | Amount (LCY)<br>359.75<br>4,101.88<br>8,182.35<br>-67,704.67 | Remaining<br>Amount<br>359.75<br>4,101.88<br>8,182.35<br>0.00 |

### **Item Ledger Entries**

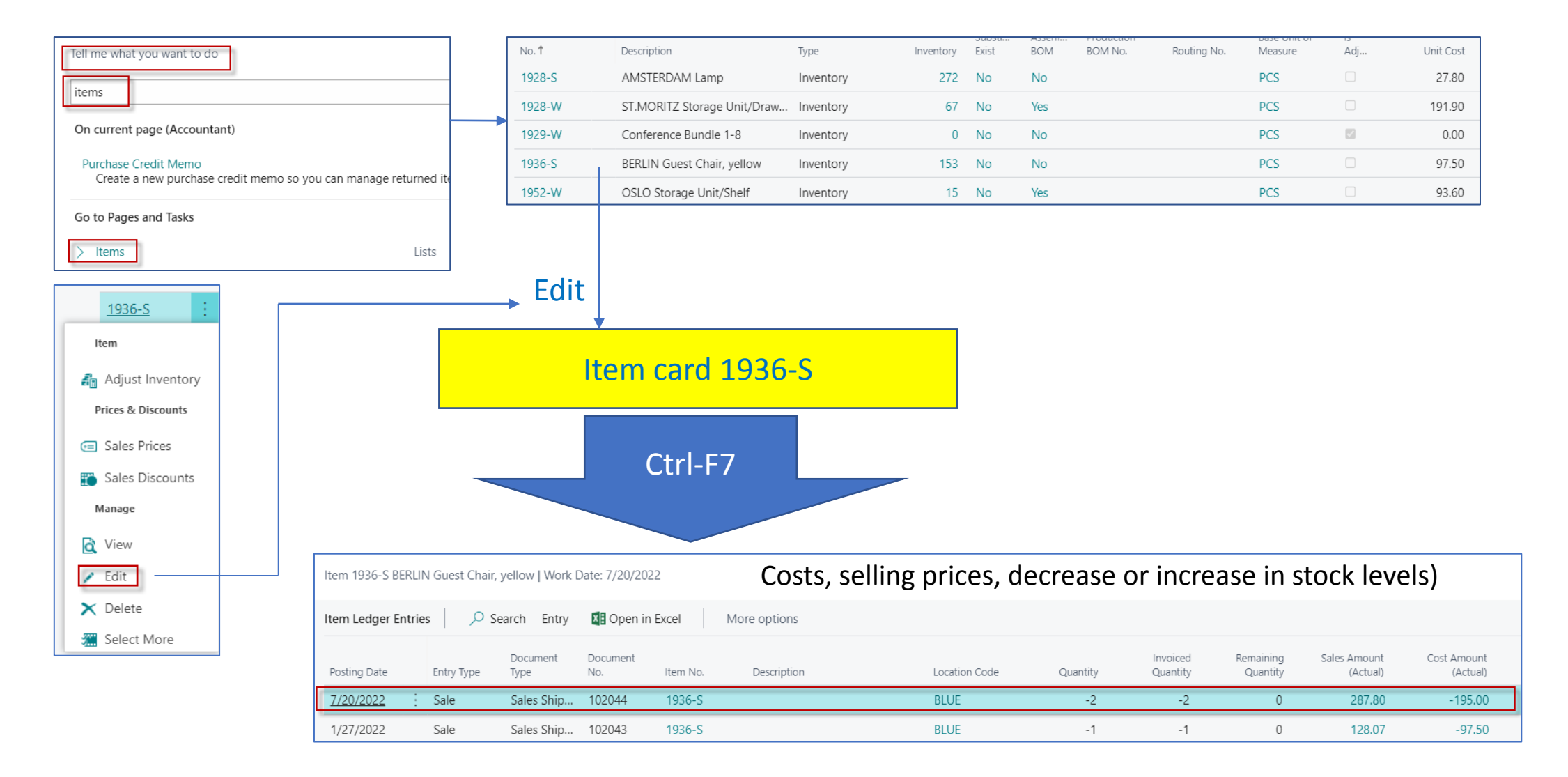

### **General Ledger Entries**

| Tell me what you want to do G/L                                                  | 2 X                            |
|----------------------------------------------------------------------------------|--------------------------------|
| On current page (Accountant)                                                     | Show all (12)                  |
| Budget<br>View or edit estimated amounts for a range of accounting               | ) periods.                     |
| G/L Journal Entry<br>Prepare to post any transaction to the company books.       |                                |
| G/L Trial Balance<br>View, print, or send a report that shows the balances for t | he general ledger accounts, in |
| Go to Pages and Tasks                                                            | Show all (7)                   |
| > G/L Budgets                                                                    | Lists                          |
| > Job G/L Journals                                                               | Tasks                          |
| > Job Post WIP to G/L                                                            | Tasks                          |
| Go to Reports and Analysis                                                       | Show all (14)                  |
| G/L Register                                                                     | Reports and Analysis           |
| G/L Registers                                                                    | Archive                        |
| Job WIP To G/L                                                                   | Reports and Analysis           |

|   | G/L Registers   Work Date: 7/20/ | G/L Registers   Work Date: 7/20/2022 |                                   |                |              |  |  |  |  |  |  |  |  |
|---|----------------------------------|--------------------------------------|-----------------------------------|----------------|--------------|--|--|--|--|--|--|--|--|
|   | ✓ Search Process Repo            | rt Reverse 🚺 Oper                    | n in Excel More options           |                | \ ≡          |  |  |  |  |  |  |  |  |
|   | Creation<br>No.↓ Date            | Creation<br>Time User ID             | Journal<br>Source Code Batch Name | From Entry No. | To Entry No. |  |  |  |  |  |  |  |  |
|   | <u>136</u> : 8/25/2021           | 12:21:25 PM TEACHER                  | SALES                             | 2836           | 2838         |  |  |  |  |  |  |  |  |
|   | Select More 7/29/2021            | 2:55:41 PM TEACHER                   | PURCHASES                         | 2833           | 2835         |  |  |  |  |  |  |  |  |
| ſ |                                  |                                      |                                   |                |              |  |  |  |  |  |  |  |  |
|   |                                  | Report Reverse                       | Open in Excel Act                 | tions Related  | Reports ••   |  |  |  |  |  |  |  |  |
|   | 🛃 General Ledger                 | 耳 Vendor Ledger                      | 폐 Bank Account Ledger             | 🚮 Maintenanc   | e Ledger     |  |  |  |  |  |  |  |  |
|   | 🖫 Customer Ledger                | 🖹 Employee Ledger                    | 🖫 Fixed Asset Ledger              | 🖷 VAT Entries  |              |  |  |  |  |  |  |  |  |

| Ge            | neral Ledger Er   | ntries | s 📔 🔎 Se         | arch 📑 Edit Li | ist Process        | Entry       | Open in Excel | More option          | 5                          |                             |         |                      |
|---------------|-------------------|--------|------------------|----------------|--------------------|-------------|---------------|----------------------|----------------------------|-----------------------------|---------|----------------------|
|               | Posting Date<br>↓ |        | Document<br>Type | Document No.   | G/L Account<br>No. | Description | 1             | Gen. Posting<br>Type | Gen. Bus.<br>Posting Group | Gen. Prod.<br>Posting Group | Amount  | Bal. Account<br>Type |
| $\rightarrow$ | 7/20/2022         | ÷      | Invoice          | 103033         | 6110               | Order 100   | 13            | Sale                 | DOMESTIC                   | RETAIL                      | -287.80 | G/L Account          |
|               | 7/20/2022         |        | Invoice          | 103033         | 5610               | Order 100   | 13            |                      |                            |                             | -71.95  | G/L Account          |
|               | 7/20/2022         |        | Invoice          | 103033         | 2310               | Order 100   | )3            |                      |                            |                             | 359.75  | G/L Account          |

### Purchase Order – List of Vendors

| LinkUp Fin           | ance Journals         | <ul> <li>Cash Mar</li> </ul> | nagement 🗸 | Cost Accountin         | $_{ m ig}$ $\sim$ Fixed Assets $\sim$ | Posted Documents  | <ul> <li>Setup &amp; E</li> </ul> | xtensions $\smallsetminus$ |
|----------------------|-----------------------|------------------------------|------------|------------------------|---------------------------------------|-------------------|-----------------------------------|----------------------------|
| Chart of Accounts    | Bank Accounts         | Customers                    | Vendors    | Purchase Orders        | Incoming Documents                    | Purchase Invoices | EC Sales List                     | VAT Returns                |
| imes You can include | Azure AI capabilities | in the cash flow f           | orecast. E | nable Azure Al   Don't | ask again                             |                   |                                   |                            |

| Vendors: All 🗸 | 🔎 Search 🕂 New 🗎 Delete 🏻 Process 🗸 | New Document $\lor$ Vendor $\lor$ N | lavigate 🗸 📓 Open in Excel 🛛 More option | 5               |               |                   |                |                                      | V 🗏 🛈 🔎    |
|----------------|-------------------------------------|-------------------------------------|------------------------------------------|-----------------|---------------|-------------------|----------------|--------------------------------------|------------|
| No. †          | Name                                | Location Code Phone I               | No. Contact                              | Search Name     | Balance (LCY) | Balance Due (LCY) | Payments (LCY) |                                      |            |
| 01254796       | Progressive Home Furnishings        |                                     | Mr. Michael Sean Ray                     | PROGRESSIVE HOM | 106,130.69    | 106,130.69        | 0.00           | ① Details ① Attachments (0)          |            |
| 01587796       | Custom Metals Incorporated          |                                     | Mr. Peter Houston                        | CUSTOM METALS I | 0.00          | 0.00              | 0.00           |                                      |            |
| 01863656       | American Wood Exports               |                                     | Mr. Jeff D. Henshaw                      | AMERICAN WOOD   | 77,793.33     | 77,793.33         | 0.00           | Vendor Statistics                    |            |
| 01905283       | Mundersand Corporation              |                                     | Mr. Mike Hines                           | MUNDERSAND COR  | 0.00          | 0.00              | 0.00           | Vendor No.                           | 10000      |
| 01905382       | NewCaSup                            |                                     | Mr. Toby Nixon                           | NEWCASUP        | 0.00          | 0.00              | 0.00           | Balance (LCY)                        | 132,102.66 |
| 01905777       | OakvilleWorld                       |                                     | Mr. Sean P. Alexander                    | OAKVILLEWORLD   | 0.00          | 0.00              | 0.00           | Outstanding Orders (LCY)             | 1,129.50   |
| 10000          | London Postmaster                   |                                     | Mrs. Carol Philips                       | LONDON POSTMAS  | 132,102.66    | 117,701.40        | 72,240.56      | Amt. Rca. Not Inva. (LCY)            | 6,000.00   |
| 20000          | AR Day Property Management          | YELLOW                              | Mr. Frank Lee                            | AR DAY PROPERTY | 27,605.81     | 19,105.81         | 154,113.20     | Total (LCY)                          | 139,232.16 |
| 20300190       | Malax-Dan Export Unit Sdn Bhd       | YELLOW                              | Mr. Fabrice Perez                        | MALAY-DAN EXPOR | 0.00          | 0.00              | 0.00           | Overdue Amounts (LCY) as of 02/01/22 | 117,701.40 |
| 20319939       | KDHSL99 Son Bhd                     |                                     | Mr. Toh Chin Theng                       | KDHSL99 SDN BHD | 0.00          | 0.00              | 0.00           | Invoiced Prepayment Amount (LCY)     | 0.00       |
| 20323323       | Tengah Butong San Bhd               |                                     | Mrs. Anisah Yoosoof                      | TENGAH BUTONG S | 0.00          | 0.00              | 0.00           | Payments (LCY)                       | 72,240.56  |
| 21201992       | Texpro Maroc                        |                                     | M. Charaf HAMZAOUI                       | TEXPRO MAROC    | 0.00          | 0.00              | 0.00           | Refunds (LCY)                        | 0.00       |
| 21218838       | Top Bureau                          | BLUE                                | M. Fadi FAKHOURI                         | TOP BUREAU      | 0.00          | 0.00              | 0.00           | Last Payment Date                    | 1/12/2022  |

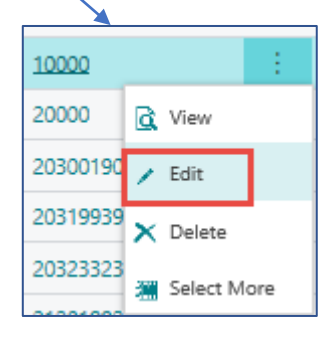

Vendor Card

### Purchase Order – Vendor Card

| ¢ | Vendor Card   Work Date: 2/1/2022     |                                                    | Ø                           | + 0        |                              | √ Saved ⊏ <sub>7</sub> ⊀ |           |
|---|---------------------------------------|----------------------------------------------------|-----------------------------|------------|------------------------------|--------------------------|-----------|
|   | 10000 · London Postmaste              | er                                                 |                             |            |                              |                          |           |
|   | Process Request Approval New Document | Navigate Vendor Actions Related Reports Fewer opti | ons                         |            |                              | 0                        |           |
|   | Invoicing                             |                                                    |                             |            |                              |                          | Show less |
|   | VAT Registration No.                  | 895741963                                          | Prices Including VAT        |            | Foreign Trade                |                          |           |
|   | GLN                                   | 8712345000028                                      | Posting Details             |            | Currency Code                |                          | ~         |
|   | Pay-to Vendor No.                     |                                                    | Gen. Bus. Posting Group     | DOMESTIC ~ |                              |                          |           |
|   | Invoice Disc. Code                    | 10000 ~                                            | VAT Bus. Posting Group      | DOMESTIC ~ |                              |                          |           |
|   |                                       |                                                    | Vendor Posting Group        | DOMESTIC V |                              |                          |           |
|   |                                       |                                                    | _                           |            |                              |                          |           |
|   | Payments                              |                                                    |                             |            |                              | S                        | how more  |
|   | Application Method                    | Manual                                             | Priority                    | 1          | Partner Type                 |                          | ~         |
|   | Payment Terms Code                    | 21 DAYS $\checkmark$                               | Block Payment Tolerance     |            | Cash Flow Payment Terms Code |                          | ~         |
|   | Payment Method Code                   | ~                                                  | Preferred Bank Account Code | ~          | Creditor No.                 |                          |           |
|   |                                       |                                                    |                             |            |                              |                          |           |
|   | Receiving                             |                                                    |                             |            |                              |                          |           |
|   | Location Code                         | V                                                  | Lead Time Calculation       |            | Customized Calendar          | lo                       |           |
|   | Shipment Method Code                  | CIF ~                                              | Base Calendar Code          | $\vee$     | Over-Receipt Code            |                          | $\sim$    |
|   |                                       |                                                    |                             |            |                              |                          |           |

### General Ledger Settings – already presented

• Link to **the general ledger account settings** on which the purchase order, that will become the purchase invoice will be posted

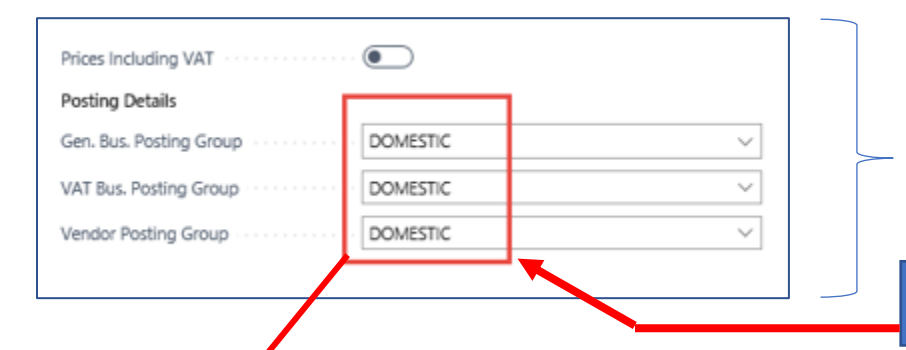

See tab Invoicing and options : Show more fields, Select from full list->Edit list->Option Setup

#### Vendor card -> one card = one chosen parameter

| Gen. Bus.<br>Posting Group<br>↑ ▼ | Gen. Prod.<br>Posting Group<br>↑ | Description | View<br>All<br>Acc<br>on | Sales Account | Sales Credit<br>Memo<br>Account | Sales Line Disc.<br>Account | Sales Inv. Disc.<br>Account | Sales Pmt.<br>Disc. Debit<br>Acc. | Sales Pmt.<br>Disc. Credit<br>Acc. | Sales<br>Prepayments<br>Account | Purch. Account | Purch. Credit<br>Memo<br>Account |
|-----------------------------------|----------------------------------|-------------|--------------------------|---------------|---------------------------------|-----------------------------|-----------------------------|-----------------------------------|------------------------------------|---------------------------------|----------------|----------------------------------|
| $\rightarrow$ DOMESTIC $\sim$     | MANUFACT                         |             |                          | 6110          | 6110                            | 6910                        | 6910                        |                                   |                                    |                                 | 7110           | 7110                             |
| DOMESTIC                          | MISC                             |             |                          | 6110          | 6110                            | 6910                        | 6910                        |                                   |                                    | 5380                            | 7110           | 7110                             |
| DOMESTIC                          | NO VAT                           |             |                          | 6110          | 6110                            | 6910                        | 6910                        |                                   |                                    | 5360                            | 7110           | 7110                             |
| DOMESTIC                          | RAW MAT                          |             |                          | 6210          | 6210                            | 6910                        | 6910                        |                                   |                                    | 5380                            | 7210           | 7210                             |
| DOMESTIC                          | RETAIL                           |             |                          | 6110          | 6110                            | 6910                        | 6910                        |                                   |                                    | 5380                            | 7110           | 7110                             |
| DOMESTIC                          | SERVICES                         |             |                          | 6410          | 6410                            | 6910                        | 6910                        |                                   |                                    | 5370                            | 7110           | 7110                             |
|                                   | <b>•</b>                         |             |                          |               |                                 |                             |                             |                                   |                                    |                                 |                |                                  |

Item card -> one card=one chosen parameter

### Purchase Order – document (Header and Lines)

| LinkUp Fin           | anceJournals          | <ul> <li>Cash Ma</li> </ul> | anagement $\!\!\!\!\!\!\!\!\!\!\!\!\!\!\!\!\!\!\!\!\!\!\!\!\!\!\!\!\!\!\!\!\!\!\!\!$ | Cost Accountin        | g $\checkmark$ Fixed Assets $\lor$ |
|----------------------|-----------------------|-----------------------------|--------------------------------------------------------------------------------------|-----------------------|------------------------------------|
| Chart of Accounts    | Bank Accounts         | Customers                   | Vendors                                                                              | Purchase Orders       | Incoming Documents                 |
| imes You can include | Azure Al capabilities | in the cash flow            | forecast. Ena                                                                        | able Azure Al   Don't | ask again                          |

| Dynamics 365 Business Central     |                        |                        |                             |                                                   |
|-----------------------------------|------------------------|------------------------|-----------------------------|---------------------------------------------------|
| LinkUp   Finance > Journals >     | Cash Management $\lor$ | Cost Accounting $\lor$ | Fixed Assets > Posted Doc   | :uments $\lor$ Setup & Extensions $\lor$ $\equiv$ |
| Purchase Orders: All -> -> Search | + New 🗊 Delete 🛛 P     | Print/Send 🗸 🛛 Order 🗸 | Release 🗸 🛛 Posting 🗸 🛛 Nat | vigate 🗸 📓 Open in Excel 🛛 More options           |

## Purchase Order (PO) – document (Header and

| 106056 · London Po<br>Process Release Posting Ord | er Request Approval Print/Send Navigate | Actions Related Fewer opti                 | ons                 |                         |                               |                          |                         |                      |                 |                      |                |  |
|---------------------------------------------------|-----------------------------------------|--------------------------------------------|---------------------|-------------------------|-------------------------------|--------------------------|-------------------------|----------------------|-----------------|----------------------|----------------|--|
| General                                           |                                         |                                            |                     |                         |                               |                          |                         |                      |                 |                      | Show less      |  |
| Vendor No.                                        | 10000 ~                                 | Contact                                    | Mrs. Carol          | Philips                 |                               | R                        | esponsibility Center    |                      | LONDON          |                      | ~              |  |
| Vendor Name                                       | London Postmaster ····                  | Document Date                              | 2/1/2022            |                         |                               | ₫ A                      | ssigned User ID · · · · |                      |                 |                      | $\sim$         |  |
| Buy-from                                          |                                         | Posting Date                               | 2/1/2022            |                         |                               | titi s                   | atus                    |                      | Open            |                      |                |  |
| Address                                           | 10 North Lake Avenue                    | Due Date                                   | 2/22/2022           |                         |                               | Ē                        |                         |                      |                 |                      |                |  |
| Address 2                                         |                                         | Vendor Invoice No.                         | *                   |                         |                               |                          |                         |                      |                 |                      |                |  |
| City · · · · · · · · · · · · · · · · · · ·        | London                                  | Purchaser Code · · · · · · · RL v          |                     |                         |                               |                          | wner                    | etne                 | reis            |                      |                |  |
| Post Code                                         | N12 5XY                                 | No. of Archived Versions · · · · · · · · 0 |                     |                         |                               | 0                        | an or                   | ange                 | asteris         | sk                   |                |  |
| Country/Region                                    | GB ~                                    | Order Date                                 | Order Date 2/1/2022 |                         |                               |                          | VOUR                    | and t                | bbc o           | alway                | c              |  |
| Contact No.                                       | CT000129                                | Quote No.                                  |                     |                         |                               |                          | youn                    |                      | U auu           | aiway                | 3              |  |
| Phone No.                                         |                                         | Vendor Order No.                           |                     |                         |                               |                          | the d                   | ata !!               | !!              |                      |                |  |
| Mobile Phone No.                                  |                                         | Vendor Shipment No.                        |                     |                         |                               |                          |                         |                      |                 |                      |                |  |
| Email · · · · · · · · · · · · · · · · · · ·       | mrs.carol.philips@contoso.com           | Alternate Vendor Address Code              |                     |                         |                               | ~                        |                         |                      |                 |                      |                |  |
|                                                   |                                         |                                            |                     |                         |                               |                          |                         |                      |                 |                      |                |  |
|                                                   |                                         |                                            |                     |                         |                               |                          |                         |                      |                 |                      |                |  |
| Lines Manage Line Fund                            | tions Order Fewer options               |                                            |                     |                         |                               |                          |                         |                      |                 |                      | 5              |  |
| Type No.                                          | Description Location Code               | Bin Code Quantity                          | leserved Quantity   | Unit of<br>Measure Code | Direct Unit Cost<br>Excl. VAT | Line Amount<br>Excl. VAT | Qty. to Receive         | Quantity<br>Received | Qty. to Invoice | Quantity<br>Invoiced | Qty. to Assign |  |
| → Item : 1936-S                                   | BERLIN Guest Chair, yellow BLUE         | 10                                         | _                   | PCS $\vee$              | 80.00                         | 800.00                   | 10                      |                      | 10              |                      | 0              |  |

### **PO- Preview**

|                                                  |                                       |                               |                            |               |                                                        |             | ך [ | $\leftarrow$ | Purchase ( | Order   Wo | rk Date: 2/1/2 | 2022  |                 |          |           |          |
|--------------------------------------------------|---------------------------------------|-------------------------------|----------------------------|---------------|--------------------------------------------------------|-------------|-----|--------------|------------|------------|----------------|-------|-----------------|----------|-----------|----------|
| Purchase                                         | Order 106056                          |                               |                            |               | cronus                                                 |             |     |              | 1060       | 56 · L     | ondon          | Pos   | tmaster         |          |           |          |
| 01 February 20<br>Page 1/1                       | 22                                    |                               |                            |               |                                                        |             |     |              |            |            |                |       |                 |          |           |          |
|                                                  |                                       | Ship-to Ad                    | dress                      |               |                                                        |             |     |              | Process    | Release    | Posting        | Order | Request App     | roval Pr | rint/Send | Navigate |
| London Postm<br>Mrs. Carol Phil<br>10 North Lake | naster<br>ilips<br>2 Avenue           | CRONUS<br>5 The Ri<br>Westmir | internation<br>ng<br>nster | nal Ltd.      | CRONUS, London<br>Jack S. Richins<br>Kensington Street | RC.         |     |              | 🚮 Post     | 🖷 Po       | ost and Print. |       | Preview Posting | 🛅 Post   | t and New |          |
| London, N12 5<br>Great Britain                   | 5XY                                   | London,                       | W2 8HG                     |               | London, N12 5XY                                        |             |     |              |            |            |                |       |                 |          |           |          |
| VAT Registrati                                   | ion No. 895741963                     | Great Br                      | itain                      |               | Great Britain                                          |             |     |              |            |            |                |       |                 |          |           |          |
| Payment Terms<br>Net 21 days                     | Buyer<br>Richard Lum                  | Receive B                     | Y                          | Shipn<br>Cost | nent Method<br>Insurance and Freight                   | t           |     |              |            |            |                |       |                 |          |           |          |
| Prices Including V<br>False                      | VAT VAT Registration No.<br>777777777 | Giro No.<br>888-999           | 9                          |               |                                                        |             |     |              |            |            |                |       |                 |          |           |          |
| Vendor Invoice N                                 | No. Vendor Order No.                  |                               |                            |               |                                                        |             |     |              |            |            |                |       |                 |          |           |          |
| No. Des                                          | scription                             | Quantity                      | Unit                       | Direct        | t Unit<br>Cost VAT Identifier                          | Line Amount |     |              |            |            |                |       |                 |          |           |          |
| 20-123 BEF                                       | RLIN Guest Chair, yellow              | 10                            | Piece                      | 80.00         | VAT25                                                  | 800.00      |     |              |            |            |                |       |                 |          |           |          |
|                                                  |                                       |                               |                            |               | Total GBP Excl. VAT                                    | 800.00      |     |              |            |            |                |       |                 |          |           |          |
|                                                  |                                       |                               |                            |               | 25% VAT                                                | 200.00      |     |              |            |            |                |       |                 |          |           |          |
|                                                  |                                       |                               |                            | ,             | Total GBP Incl. VAT                                    | 1,000.00    |     |              |            |            |                |       |                 |          |           |          |
|                                                  |                                       |                               |                            |               |                                                        |             |     |              |            |            |                |       |                 |          |           |          |

### PO - preview posting by appropriate icon

| ~ | Posting Preview   Work Date: 2/1/2022                            | c /             |  |  |
|---|------------------------------------------------------------------|-----------------|--|--|
|   | 🔎 Search 🗟 Show Related Entries 🛛 🖬 Open in Excel 🔋 More options | $\nabla \equiv$ |  |  |
|   | Related Entries                                                  | No. of Entries  |  |  |
|   | G/L Entry                                                        | 3               |  |  |
|   | Vendor Ledger Entry                                              | 1               |  |  |
|   | Item Ledger Entry                                                | 1               |  |  |
|   | VAT Entry                                                        | 1               |  |  |
|   | Detailed Vendor Ledg. Entry                                      | 1               |  |  |
|   | Value Entry                                                      | 1               |  |  |

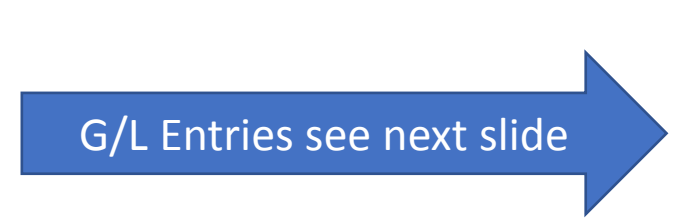

|              | 2 | Dimensions       | 📲 Open in E  | 7 ≣                         |            |                      |              |
|--------------|---|------------------|--------------|-----------------------------|------------|----------------------|--------------|
| Posting Date |   | Document<br>Type | Document No. | External<br>Document<br>No. | Vendor No. | Message to Recipient | Description  |
| 2/1/2022     | ÷ | Invoice          | ***          | 12334                       | 10000      |                      | Order 106056 |

|              | × | Open in Excel | ixcel More options |                 |          |             |                    |      |  |  |
|--------------|---|---------------|--------------------|-----------------|----------|-------------|--------------------|------|--|--|
| Posting Date |   | Entry Type    | Document<br>Type   | Document<br>No. | Item No. | Description | Department<br>Code | Proj |  |  |
| 2/1/2022     | ÷ | Purchase      | Purchase R         | ***             | 1936-S   |             |                    |      |  |  |

Invoice (could be modified by personalize feature-adding fields)

#### **Presented in BC - 2**

Inventory (could be modified by personalize feature-adding fields)

### General Ledger Registers-> Archive

| Tell me what you want to do                                                    | 2 X                               |
|--------------------------------------------------------------------------------|-----------------------------------|
| G/L                                                                            |                                   |
| On current page (Accountant)                                                   | Show all (12)                     |
| Budget<br>View or edit estimated amounts for a range of accounti               | ng periods.                       |
| G/L Journal Entry<br>Prepare to post any transaction to the company books.     |                                   |
| G/L Trial Balance<br>View, print, or send a report that shows the balances for | r the general ledger accounts, in |
| Go to Pages and Tasks                                                          | Show all (7)                      |
| > G/L Budgets                                                                  | Lists                             |
| > Job G/L Journals                                                             | Tasks                             |
| > Job Post WIP to G/L                                                          | Tasks                             |
| Go to Reports and Analysis                                                     | Show all (14)                     |
| G/L Register                                                                   | Reports and Analysis              |
| G/L Registers                                                                  | Archive                           |
| Job WIP To G/L                                                                 | Reports and Analysis              |

### PO – General Ledger Entries - preview

| G/L Entries Previe | G/L Entries Preview $\begin{subarray}{c} \end{subarray}{c} Search & Den in Excel & More options & & & \\ \hline \end{subarray}{c} \end{subarray}{c} \end{subarray}$ |              |                    |              |              |               |                    |              |                      |                            |                             |           |                      |
|--------------------|----------------------------------------------------------------------------------------------------|--------------|--------------------|--------------|--------------|---------------|--------------------|--------------|----------------------|----------------------------|-----------------------------|-----------|----------------------|
| Posting Date       | Document<br>Type                                                                                                    | Document No. | G/L Account<br>No. | Description  | Debit Amount | Credit Amount | Department<br>Code | Project Code | Gen. Posting<br>Type | Gen. Bus.<br>Posting Group | Gen. Prod.<br>Posting Group | Amount    | Bal. Account<br>Type |
| 2/1/2022           | Invoice                                                                                                    | ***          | 7110               | Order 106056 | 800.00       |               |                    |              | Purchase             | DOMESTIC                   | RETAIL                      | 800.00    | G/L Account          |
| 2/1/2022           | Invoice                                                                                                    | ***          | 5630               | Order 106056 | 200.00       |               |                    |              |                      |                            |                             | 200.00    | G/L Account          |
| <u>2/1/2022</u> :  | Invoice                                                                                                    | ***          | 5410               | Order 106056 |              | 1,000.00      |                    |              |                      |                            |                             | -1,000.00 | G/L Account          |

### PO – F9 posting

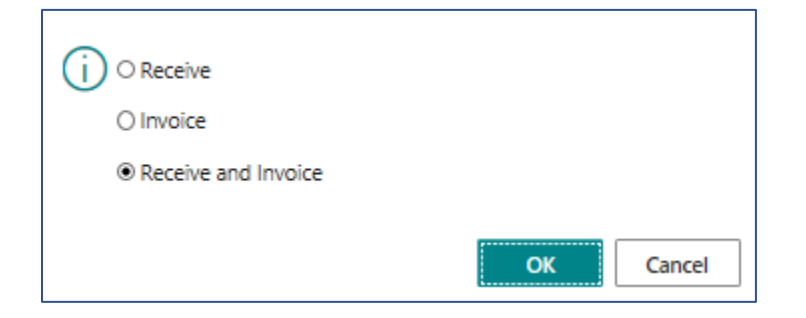

| ? | The order is posted as number 108066 and moved to the Posted<br>Purchase Invoices window. |
|---|-------------------------------------------------------------------------------------------|
|   | Do you want to open the posted invoice? -                                                 |
|   | Yes No                                                                                    |

|                                                          |                            |                      | Purchase - Invoice                                                                |
|----------------------------------------------------------|----------------------------|----------------------|-----------------------------------------------------------------------------------|
| London Postmaster<br>Mrs. Carol Philips                  |                            |                      | Page 1                                                                            |
| 10 North Lake Avenue<br>London, N12 SXY<br>Great Britain |                            |                      | CRONUS, London RC.<br>Jack S. Richins<br>Kensington Street, 22<br>London, N12 SXY |
|                                                          |                            |                      | Great Britain                                                                     |
|                                                          |                            | Phone No.            | +44-999 154642                                                                    |
| Pay-to Vendor No.                                        | 10000                      | Home Page            |                                                                                   |
| Invoice No.                                              | 108066                     | Email                |                                                                                   |
| Order No.                                                | 106056                     | VAT Registration No. | 777777777                                                                         |
| Document Date                                            | 02/01/22                   | Giro No.             | 888-9999                                                                          |
| Posting Date                                             | 02/01/22                   | Bank                 | World Wide Bank                                                                   |
| Due Date                                                 | 02/22/22                   | Account No.          | 99-99-888                                                                         |
| VAT Registration No.                                     | 895741963                  | Purchaser            | Richard Lum                                                                       |
| Payment Terms                                            | Net 21 days                |                      |                                                                                   |
| Shipment Method                                          | Cost Insurance and Freight |                      |                                                                                   |
| Prices Including VAT                                     | No                         |                      |                                                                                   |
|                                                          |                            |                      |                                                                                   |

| No.    | Description                | Quantity | Unit of<br>Measure | Direct<br>Unit<br>Cost | Discount<br>% | Allow<br>Invoice<br>Discount   | VAT<br>Identifier | Amount                  |
|--------|----------------------------|----------|--------------------|------------------------|---------------|--------------------------------|-------------------|-------------------------|
| 1936-S | BERLIN Guest Chair, yellow | 10       | Piece              | 80.00                  |               | Yes                            | VAT25             | 800.00                  |
|        |                            |          |                    |                        |               | Total GBP Excl. VAT<br>25% VAT |                   | <b>800.00</b><br>200.00 |
|        |                            |          |                    |                        |               | Total G                        | BP Incl. VAT      | 1,000.00                |

#### VAT Amount Specification

| VAT Identifier | VAT % | Line Amount | Inv. Disc. Base<br>Amount | Invoice<br>Discount<br>Amount | VAT Base | VAT Amount |
|----------------|-------|-------------|---------------------------|-------------------------------|----------|------------|
| VAT25          | 25.00 | 800.00      | 800.00                    | 0.00                          | 800.00   | 200.00     |
| Total          |       | 800.00      | 800.00                    | 0.00                          | 800.00   | 200.00     |

#### Ship-to Address

CRONUS International Ltd. 5 The Ring

Westminster

London, W2 8HG

Great Britain

### Use of items journal (in our case to purchase)

| item j                                                                                                    |                               |                                 |          |               |               |          |          |                         |             |        |                    |           |
|----------------------------------------------------------------------------------------------------|-------------------------------|---------------------------------|----------|---------------|---------------|----------|----------|-------------------------|-------------|--------|--------------------|-----------|
| On current p                                                                                                    | age (Sales (                  | Order Process                   | or)      |               |               |          |          |                         |             |        |                    |           |
| Salespers<br>View amo                                                                                                    | son - Sales S<br>ounts for sa | Statistics<br>les, profit, invo | ice      |               |               |          |          |                         |             |        |                    |           |
| Go to Pages                                                                                                    | and Tasks                     |                                 |          |               |               |          |          |                         |             |        |                    |           |
| > Item Jour                                                                                                    | rnals                         |                                 |          |               |               |          |          |                         |             |        |                    |           |
|                                                                                                    |                               |                                 |          |               |               |          |          |                         |             |        |                    |           |
| Batch Name                                                                                                    | •••••                         |                                 |          |               | DEFAULT       |          |          |                         |             |        |                    |           |
| Manage Hom                                                                                                    | e Line N                      | fore options                    |          |               |               |          |          |                         |             |        |                    |           |
| Image     Image     Image |                               |                                 |          |               |               |          |          |                         |             |        |                    |           |
| Posting Date                                                                                                    | Entry Type                    | Document No.                    | Item No. | Description   | Location Code | Bin Code | Quantity | Unit of<br>Measure Code | Unit Amount | Amount | Discount<br>Amount | Unit Cost |
| 17.02.2027                                                                                                    | Purchase                      | T00028                          | TI_019   | Master Showel | BLUE          |          | 10       | PCS                     | 70,00       | 700,00 | 0,00               | 70,00     |
|                                                                                                    |                               |                                 |          |               |               |          |          |                         |             |        |                    |           |

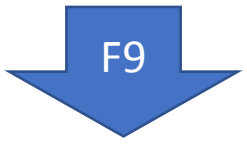

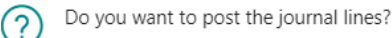

#### See created Item entries

### One partd od the Item card

| 🛅 Copy Item          | 着 Adjust Inventory                       | ᄸ Create Stockkeeping Unit | : 📑 Apply Temp |
|----------------------|------------------------------------------|----------------------------|----------------|
| Item                 |                                          |                            |                |
| No                   |                                          | _019                       |                |
| Description · · · ·  |                                          | laster Showel              |                |
| Blocked · · · · · ·  |                                          |                            |                |
| Туре                 | In                                       | ventory                    | $\sim$         |
| Base Unit of Measu   | re ····· Po                              | CS                         | $\sim$         |
| Last Date Modified   |                                          | 5.11.2023                  |                |
| GTIN · · · · · · · · |                                          |                            |                |
|                      |                                          |                            |                |
| Inventory            |                                          |                            |                |
| Shelf No.            |                                          |                            |                |
| Created From Catal   | og Item · · · · · ·                      |                            |                |
| Search Description   | · · · · · · · · · · · · · · · · · · ·    | IASTER SHOWEL              |                |
| Inventory            |                                          |                            | 12             |
| Qty. on Purch. Orde  | er · · · · · · · · · · · · · · · · · · · |                            | 0              |

### Created item ledger entries (transactions)

| ltem Ledger Entrie  | es 🔎 Search | 🔁 Find entries Entry 📑 Order | Tracking 🔋 🕒    | Application Work | sheet       |                |            |               |              |              |               |          |                      | ዸ 7 ≣                     |
|---------------------|-------------|------------------------------|-----------------|------------------|-------------|----------------|------------|---------------|--------------|--------------|---------------|----------|----------------------|---------------------------|
| Posting Date        | Entry Type  | Document Type                | Document<br>No. | Item No. 🝸       | Description | Depart<br>Code | Lot<br>No. | Serial<br>No. | Expi<br>Date | Proj<br>Code | Location Code | Quantity | Invoiced<br>Quantity | Cost Amount<br>(Expected) |
| <u>17.02.2027</u> : | Purchase    |                              | T00028          | <u>TL019</u>     |             |                | -          | -             |              |              | BLUE          | 10       | 10                   | 0,00                      |
| 01.03.2026          | Purchase    | Purchase Return Shipment     | 105004          | TI_019           |             |                | _          | _             |              |              | RED           | -2       | -2                   | 0,00                      |
| 01.03.2026          | Purchase    | Purchase Receipt             | 107086          | TI_019           |             |                | _          | _             |              |              | RED           | 2        | 2                    | 0,00                      |
| 01.03.2026          | Purchase    | Purchase Receipt             | 107086          | TI_019           |             |                | _          | _             |              |              | BLUE          | 2        | 2                    | 0,00                      |

### Not a single day without a joke !!!

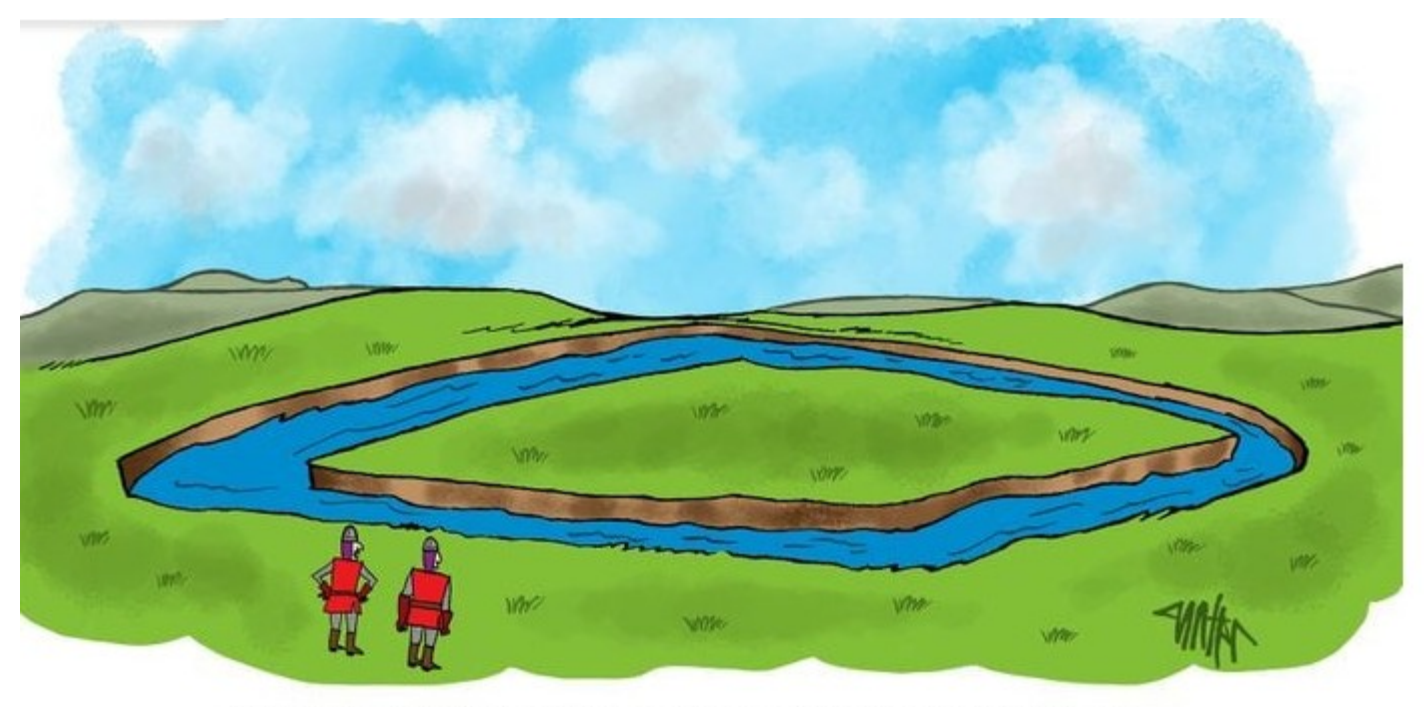

"You're right. We should have built the castle first, THEN the moat."

Máš pravdu. Asi jsme napřed měli postavit ten hrad a teprve potom ten vodní příkop.

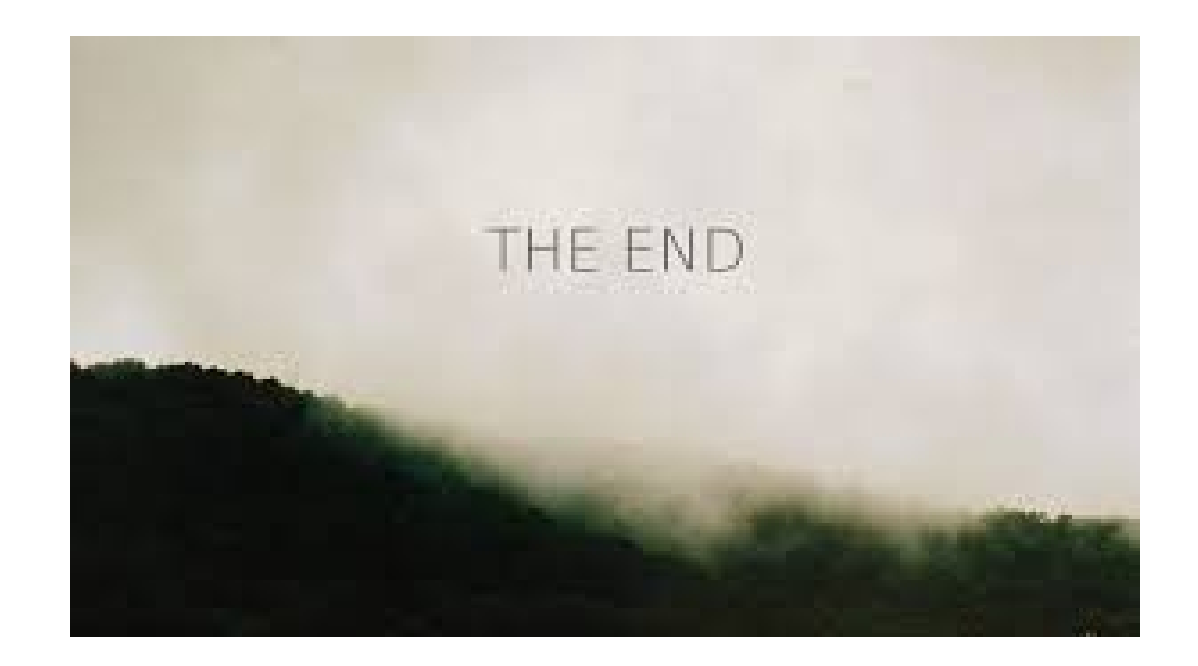